# **SUPPLIER SUBMISSION**

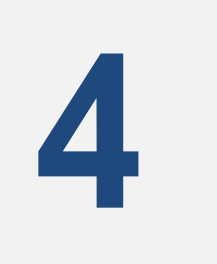

## for e-Pak Acquisition and Disposal System

## TRAINING MODULE THREE: SUPPLIER'S BID SUBMISSION

The Supplier Submission module in the e-PADS is robust, comprehensive, and based on functionality that is contained within the commercially available, off the shelf enterprise technology. This will allow registered suppliers to submit their bids against the published tenders. The intended Users for this manual are the suppliers.

This Section will provide step-by-step instructions to users on how to submit bids in e-Pak Acquisition and Disposal System. Below is a high-level process flow diagram for users to have an overview of the module.

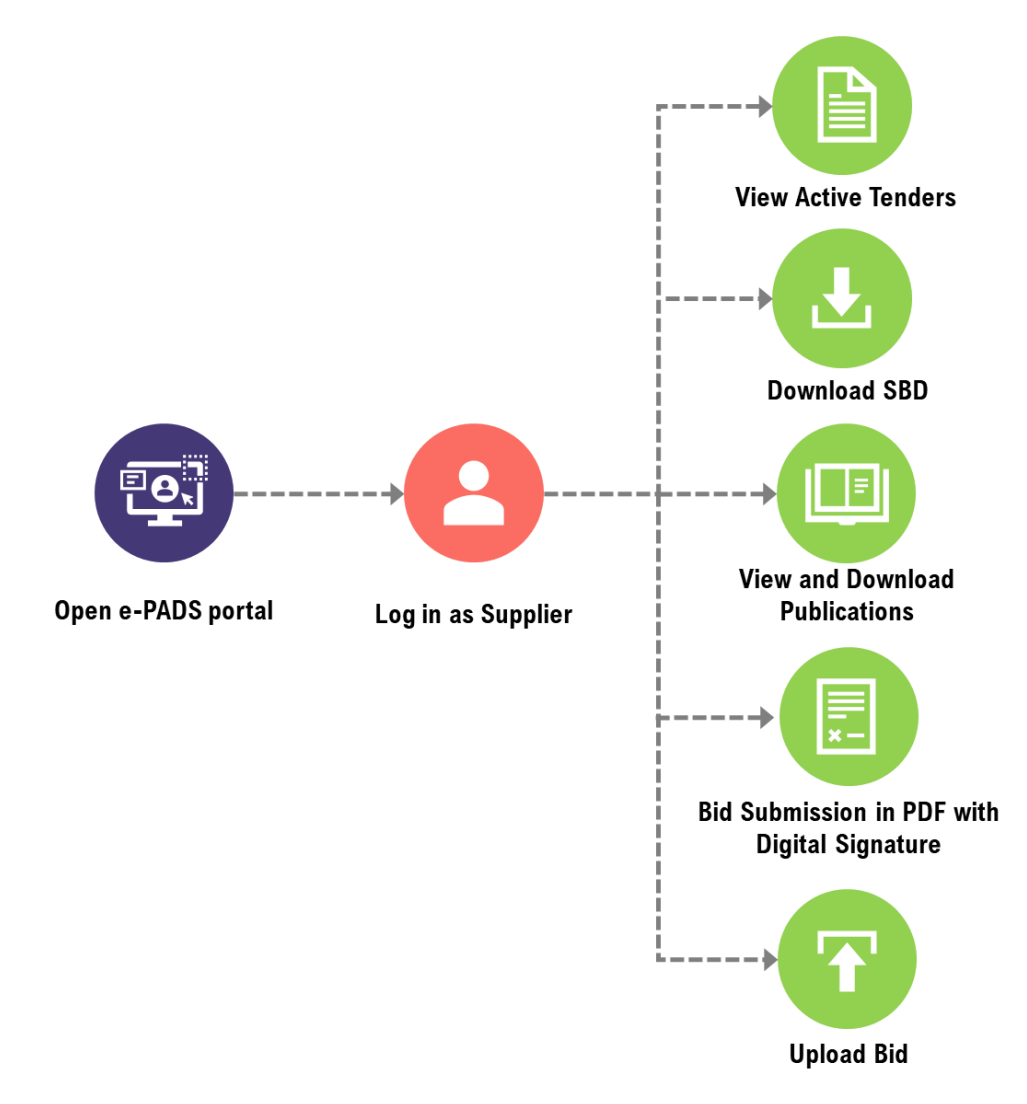

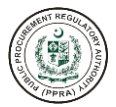

For Supplier's bid Submission please refer to the following steps.

a. After logging into the e-PADS.

| Federal PPRA (P                       | PRA)                                                                                                    |                                                                                                    |           | Supplier Role                                                                                                    | ashirtraders →     [→     tion1                           |
|---------------------------------------|----------------------------------------------------------------------------------------------------|----------------------------------------------------------------------------------------------------|-----------|----------------------------------------------------------------------------------------------------|-----------------------------------------------------------|
| HOME<br>교 Home<br>SUPPLIER MANAGEMENT | <ul> <li>Business Profile</li> <li>OTP Verification</li> <li>Human Resource</li> <li>Registration Bodies</li> <li>Bank Detail(s)</li> <li>Supporting Documents</li> <li>PPRA Registration</li> <li>Board Member(s)</li> <li>Shareholder(s)</li> <li>Address(es)</li> </ul> | BUSINESS PROFILE BUSINESS CLASSIFICATION  Business Entity Type ① Government Owned Entity (Private Ltd)  Business Category ① Goods  Business Industry ① Agriculture, Forestry, Fishing and Hunting License(s) / Dealership ① | ~         | No. of Employees ()<br>1<br>* SME Classification ()<br>Medium<br>* Business Sub Industry ()<br>Soybean Farming<br>Description / Details ()<br>6 | (a)         Supplier (D)           2022-00197         (a) |
| Section 2                             |                                                                                                    | BASIC INFORMATION  • Business Name ① Ashir Traders  • Origin Classification ①                                                                                                    | Section 3 | Business Short Name ① e.g. IBM, HP etc. * Origin Country ①                                                                                      |                                                           |

b. Click on Active Tenders given on the dashboard menu as shown below:

| HOME                | - 1 |
|---------------------|-----|
| 命 Home              | - 1 |
| SUPPLIER MANAGEMENT | _   |
| 糸 Joint Venture     | ~   |
| 冬 Tenders           | ^   |
| 冬 Active Tender     | _   |
|                     |     |
| Section 2           |     |

c. After clicking on Active Tenders, the following screen will appear on the right side as shown below:

| F-221100387                       |                                                    |                        |                 |                     |                  |
|-----------------------------------|----------------------------------------------------|------------------------|-----------------|---------------------|------------------|
| SSSE                              |                                                    |                        |                 |                     |                  |
| Published Date: Tuesday, November | 15, 2022 Closing Date: Wednesday, November 30, 202 | 2 Location: Rawalpindi | 🛃 Download 🛃 PA | Published Documents | , Bid Submission |
|                                   |                                                    |                        |                 |                     |                  |
| F-221100386                       |                                                    |                        |                 |                     |                  |
| TSTE 1                            |                                                    |                        |                 |                     |                  |
| Published Date: Tuesday, November | 15, 2022 Closing Date: Wednesday, November 30, 202 | 2 Location: Rawalpindi | 🛃 Download 🛃 PA | Published Documents | Bid Submission   |
|                                   |                                                    |                        |                 |                     |                  |
| F-221100385                       |                                                    |                        |                 |                     |                  |
| Purchase of supplies 40M          |                                                    |                        |                 |                     |                  |
| Published Date: Tuesday, November | 15, 2022 Closing Date: Wednesday, November 30, 202 | 2 Location: Rawalpindi | Download A PA   | Published Documents | , Bid Submission |
|                                   |                                                    |                        |                 |                     |                  |
|                                   |                                                    |                        |                 |                     |                  |

d. Now to download the Tender Document click on the download button as shown below:

| TENDER DOCUMENTS                                                                                                    | Q Search Documents |
|----------------------------------------------------------------------------------------------------|--------------------|
| F-221100387<br>SSSE                                                                                                    |                    |
| Published Date: Tuesday, November 15, 2022 Closing Date: Wednesday, November 30, 2022 Location: Rawalpindi                                                            | bocuments          |
| F-221100386                                                                                                    |                    |
| TSTE 1 Published Date: Tuesday, November 15, 2022 Closing Date: Wednesday, November 30, 2022 Location: Rawalpindi                                                     | cuments            |
| F-221100385                                                                                                    |                    |
| Purchase of supplies 40M Published Date: Tuesday, November 15, 2022, Closing Date: Wednesday, November 30, 2022, Location: Rawalpindi, J. Download, J. PA Published D | cuments            |
|                                                                                                    |                    |
| F-221100384                                                                                                    |                    |
| consutilng                                                                                                    |                    |

e. After clicking the download button, the following screen will appear to the user:

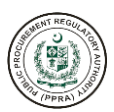

| ownloa | ad Files                                                           |                                                 | ×        |
|--------|--------------------------------------------------------------------|-------------------------------------------------|----------|
| S.No   | Document Name                                                      |                                                 | Action   |
| 1      | Procurement of Works on Design & Build Basis-Two Stage Two Envelop | Click on this<br>button, to<br>download Bidding | Download |
| X Cano | cel                                                                | download Bidding<br>Document                    | -        |

f. To download the tender document, click on the download button as shown below:

| S.No | Document Name                                                      | Action |
|------|--------------------------------------------------------------------|--------|
| 1    | Procurement of Works on Design & Build Basis-Two Stage Two Envelop |        |
|      |                                                                    | ž      |

g. After downloading the tender document, the supplier would prepare the bid using MS Office tools like Word, Excel, Power Point, etc. Supplier then has to convert the bid submission document as a PDF file and then using Digital Certificate to sign the Bid.

### **DIGITAL CERTIFICATE FAQS**

#### 1. From where should I buy digital certificate?

Supplier and Vendor can procure digital certificate online from any digital certificate provider (locally or international). Digital certificate must be procured from authentic supplier who has good repute in market and has option to facilitate digital signatures on PDF document.

#### 2. How can I check that digital certificate provides digital signature option?

Digital Certificate having "Class 3 DSC" are used for digital signatures.

#### 3. Do I need a password protected digital Certificate?

In your best interest, password protected digital certificate would be preferred. As in that case no one else could use your digital certificate.

#### 4. What should be validity period of Digital Certificate?

At time of bidding, your digital certificate must be valid for at least six months. If validity of your digital certificate would expire soon, it is advisable to either renew the existing digital certificate or purchase a buy digital certificate.

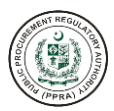

#### 5. How do I sign my bid digitally?

Step#1: Please make sure that you have valid digital certificate on your machine.

**Step#2:** Open your PDF reader (Acrobat is recommended). From menu, select Tools-> Certificates-> Digitally Sign. Select the area where you would like to insert digital signatures. PDF application allows you to select already configured digital certificates and to configure new digital certificate.

If a digital certificate is not configured, press "Configure New Digital ID", select "New Digital ID from File", select your digital certificate from your machine.

#### 6. Why do I have to provide digital certificate provider name at the time of bid uploading?

It is to ensure that digital sign is from the same digital provider, and it has at least six months validity.

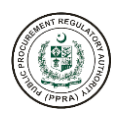

## How TO DIGITALLY SIGN BID (PDF) USING DIGITAL CERTIFICATE?

Digital signature is a technique used to validate the authenticity and integrity of a digital document. It's a digital signature equivalent of a handwritten signature or stamped seal, but it offers far more inherent security. A digital signature is intended to solve the problem of tampering and impersonation in digital communications. Digital signatures can provide evidence of

origin, identity, and status of electronic documents.

- Digital certificate can be attached in PDF file via ID or attachment of digital certificate, provided by third party.
- After selecting digital certificate, PDF reader allows end user to select place where digital signatures to be marked. Once digital signatures are marked, and file saved.
- Anyone receives the file, can verify the digital certificate by right clicking it.
- Buying digital certificate from authentic firm would be responsibility of Supplier.

Please refer to the below steps for creating your own digital signature on Adobe Acrobat Reader:

1. First, users are required to convert their bid in PDF. To convert your bid from MS-Word/Excel/Power Point into PDF please refer to the steps given below:

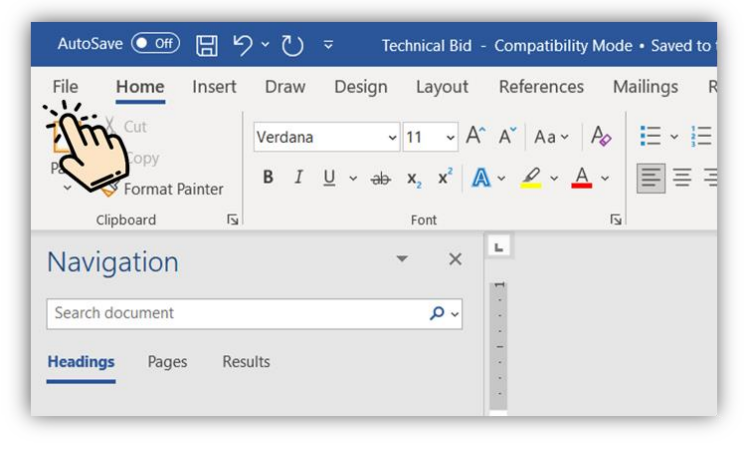

2. Users are required to click on File button as shown above. After clicking on File button, the following screen will appear:

| e       | Good morning                                                                                                    |
|---------|----------------------------------------------------------------------------------------------------|
| යි Home | ~ New                                                                                                    |
| 🕒 New   |                                                                                                    |
| ➢ Open  | Rater Rater Rate                                                                                                    |
| Info    |                                                                                                    |
| Save    | Blank document Numbers coloring book Invitation celebration card Traditi                                                                                                    |
| Save As |                                                                                                    |
| Print   | , O Search                                                                                                    |
| Share   | ✓ Recommended for You                                                                                                    |
| Export  |                                                                                                    |
| Tran    | tex.dorsen186     1. See Se set 196 gef default     Law of the de grant after them of the set of the default and the set of the default and the default and the default and the de |
| Close   | Experimentary in the set of a particular and a particular and a parti |

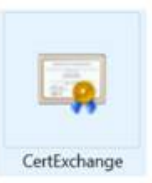

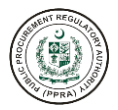

3. Users are required to click on Export button as shown above. After clicking on Export button, the following screen will appear to the users:

| ©         | Export                  |                                                                                                 |
|-----------|-------------------------|-------------------------------------------------------------------------------------------------|
| 斺 Home    | 1                       |                                                                                                 |
| 🗅 New     | Create PDF/XPS Document | Create a PDF/XPS Document  Preserves layout, formatting, fonts, and images                      |
| ➢ Open    | Change File Type        | <ul><li>Content can't be easily changed</li><li>Free viewers are available on the web</li></ul> |
| Info      |                         |                                                                                                 |
| Save      |                         | Create                                                                                          |
| Save As   |                         | PUTAPS                                                                                          |
| Print     |                         | - Zhin                                                                                          |
| Share     |                         |                                                                                                 |
| Export    |                         |                                                                                                 |
| Transform |                         |                                                                                                 |
| Close     |                         |                                                                                                 |

4. Users are required to click on Create PDF/XPS button shown above. After clicking on Create PDF/XPS button the following screen will appear:

| Publish as PDF or XPS                                                   |                                    |                                                          | ×                  |
|-------------------------------------------------------------------------|------------------------------------|----------------------------------------------------------|--------------------|
| $\leftarrow$ $\rightarrow$ $\checkmark$ $\uparrow$ $\blacksquare$ « Use | ers > MuhammadAnib.Aslam > Desktop | ० २०                                                     |                    |
| Organize 👻 New folde                                                    | r                                  |                                                          | III • (?)          |
| Ihis PC                                                                 | Name                               | Date modified                                            | Type Size          |
| 3D Objects                                                              | 👌 New Microsoft Word Document (2   | ) 11/24/2022 5:08 PM                                     | Adobe Acrobat D 26 |
| 🧮 Desktop                                                               | 둱 This PC - Shortcut               | 4/19/2022 11:51 AM                                       | Shortcut 1         |
| Documents                                                               |                                    |                                                          |                    |
| Downloads                                                               |                                    |                                                          |                    |
| Music                                                                   |                                    |                                                          |                    |
| Pictures                                                                |                                    |                                                          |                    |
| Videos 📓                                                                |                                    |                                                          |                    |
| bcal Disk (C:)                                                          |                                    |                                                          |                    |
| Interpret Service (D: 🗸 🗸                                               | <                                  |                                                          | >                  |
| File name: Techn                                                        | ical Bid                           |                                                          | ~                  |
| Save as type: PDF                                                       |                                    |                                                          | ~                  |
| 🔽 Оре                                                                   |                                    | for: O Standard (publishing<br>online and printing)      |                    |
|                                                                         |                                    | <ul> <li>Minimum size<br/>(publishing online)</li> </ul> |                    |
|                                                                         |                                    | Options                                                  |                    |
|                                                                         |                                    |                                                          |                    |
| ∧ Hide Folders                                                          |                                    | Tools 🔻                                                  | Publish Cancel     |
|                                                                         |                                    |                                                          | -1m                |

5. Users are required to enter a file name for the PDF, designate a place on the drive where it is easily accessible. After clicking on Publish your file will be converted into PDF file as shown below:

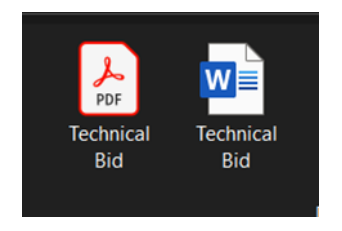

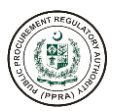

#### Steps for Digitally Signing a Bid (PDF)

Please refer to the following steps for digitally signing a bid using **pre-existing digital IDs**.

1. Click on Tools as shown below:

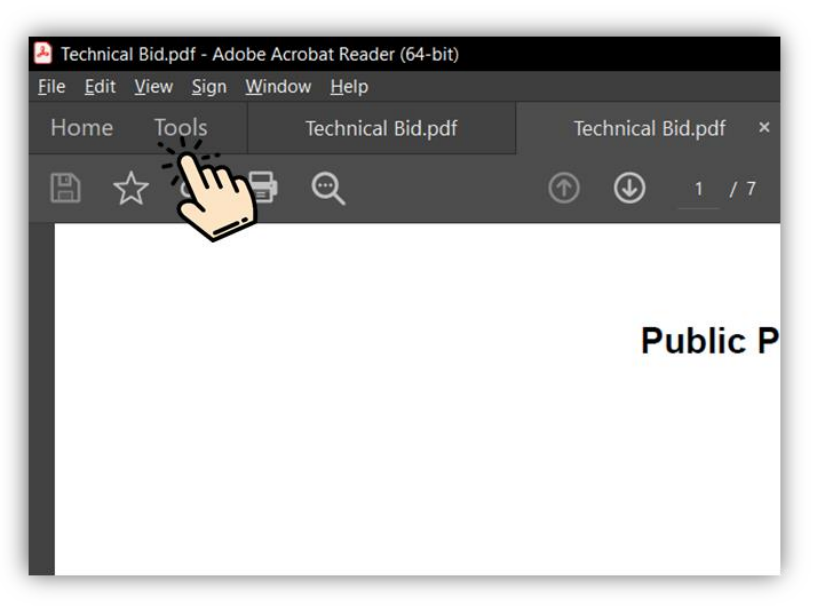

2. After clicking on Tools tab, the following screen will appear:

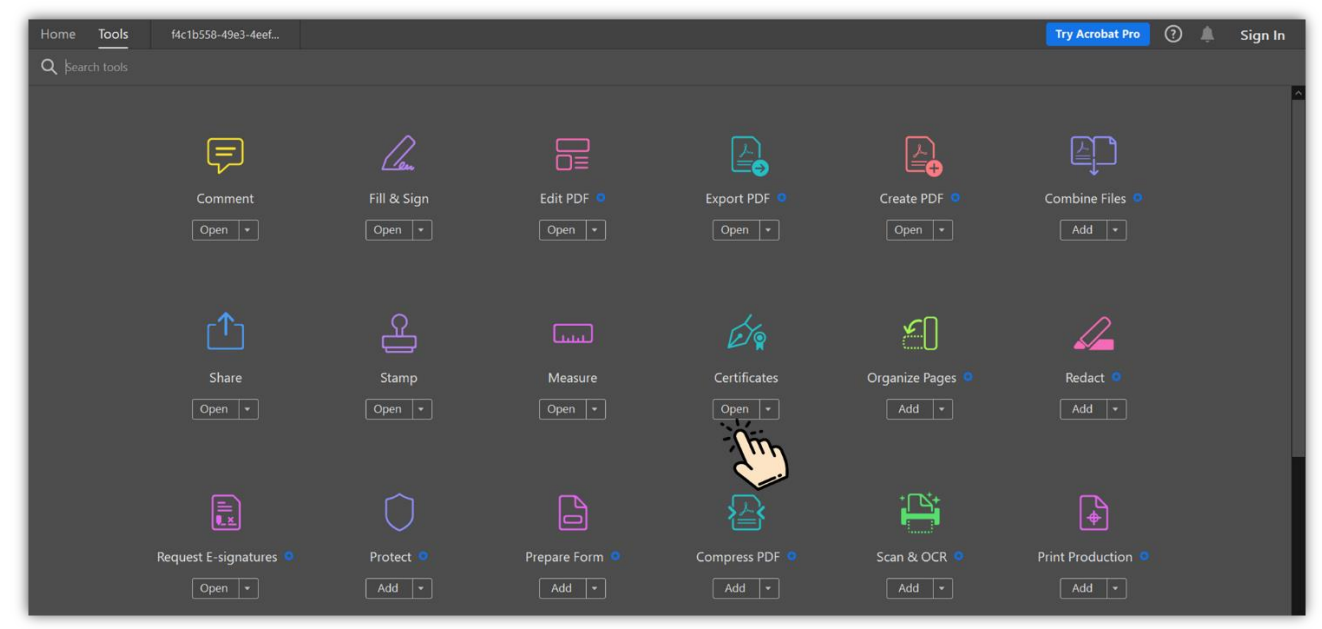

3. After clicking on Certificates icon as shown above, click on Digitally Sign button as shown below:

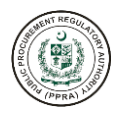

| Technical Bid.pdf - Adobe Acrobat Reader (64-bit) File Edit View Sign Window Help |                                                          |   |
|-----------------------------------------------------------------------------------|----------------------------------------------------------|---|
| Home Tools Technical Bid.pdf                                                      | Technical Bid.pdf ×                                      |   |
| 🖺 🕁 ନ 🖶 ସ୍                                                                        | ⑦ ④ 2 / 7 🖡 🖑 ⊖ ⊕ 114% • 🛃 🐺 📮                           | h |
| Certificates                                                                      | 🔗 Digitally Sign 🏾 🌔 Time Stamp 🛛 🏀 Validate All Signatu |   |
|                                                                                   | PREFACE                                                  |   |
|                                                                                   |                                                          |   |

4. After clicking on Digitally Sign, Users are required to highlight a place on the document where the want their digital signature to be incorporated:

| Technical Bid.pdf - Adobe Acrobat Reader (64-bit)     Eile Edit View Sign Window Help |                                                         | -        | 0 X           |
|---------------------------------------------------------------------------------------|---------------------------------------------------------|----------|---------------|
| Home Tools Technical Bid.pdf                                                          | Technical Bid.pdf ×                                     | ?        | Sign In       |
| 🖺 🕁 ନ 🖶 🗨                                                                             |                                                         | Ć,       | <b>≧</b> ⊠ Q: |
| Certificates                                                                          | 🔗 Digitally Sign 🎦 Time Stamp 🖉 Validate All Signatures |          | Close         |
|                                                                                       |                                                         |          | ^ Po          |
|                                                                                       |                                                         |          |               |
|                                                                                       |                                                         |          | Po            |
|                                                                                       |                                                         |          | Ę.            |
|                                                                                       |                                                         |          | e <b>j</b> e  |
|                                                                                       |                                                         |          | <u>ٿ</u>      |
|                                                                                       |                                                         |          | ÷             |
| •                                                                                     |                                                         |          | 1             |
|                                                                                       |                                                         |          | B             |
|                                                                                       |                                                         |          |               |
|                                                                                       |                                                         |          |               |
|                                                                                       |                                                         |          |               |
|                                                                                       |                                                         | <b>+</b> | de la         |
|                                                                                       |                                                         | •        | e e           |
|                                                                                       |                                                         |          | ~ <b>~</b>    |

5. After the user has highlighted the section where he/she wants to insert a digital signature. The following screen will appear if the user has **pre-existing digital IDs** on their system:

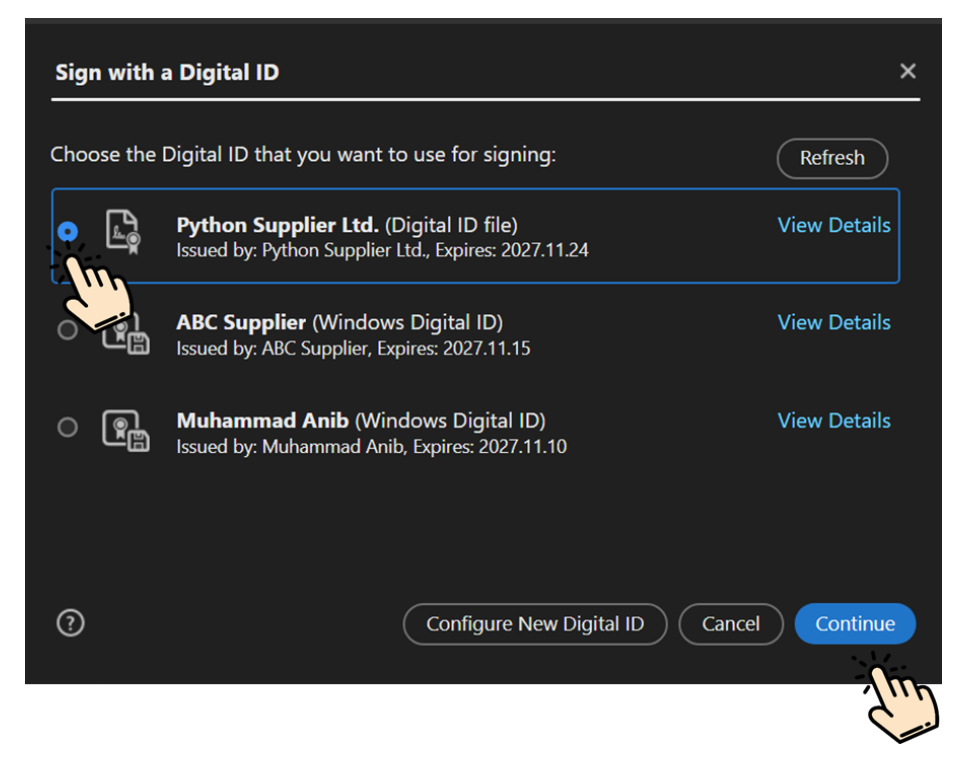

6. After selecting the desired pre-existing digital id, click on Continue and the following screen will appear:

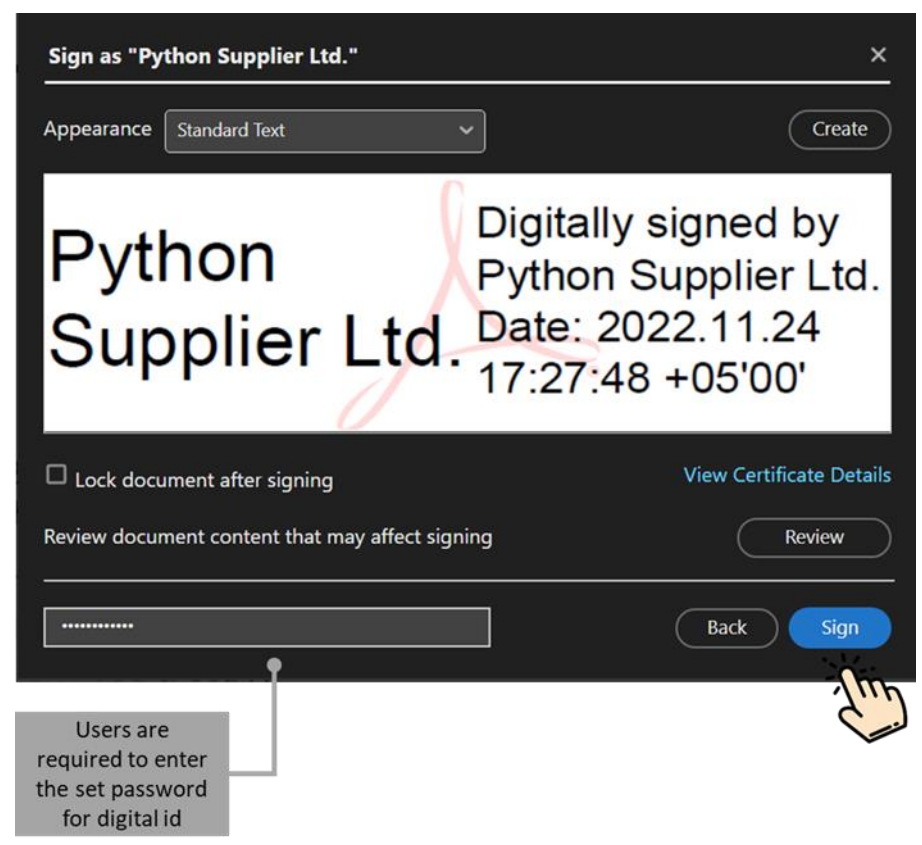

7. After clicking on Continue button, the user can review their digital signature as seen above. After reviewing the signature user will be required to enter the set password for the digital id file. Next, click on Sign button the system will create a new copy of the PDF (digitally signed version) asking

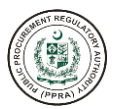

user to rename the file and designate a place on the drive where it can be accessed easily as shown below:

| 🐣 Save As                                                                   |                                                                     |                    |                 | ×          |
|-----------------------------------------------------------------------------|---------------------------------------------------------------------|--------------------|-----------------|------------|
| $\leftarrow$ $\rightarrow$ $\checkmark$ $\uparrow$ $\blacksquare$ $\lor$ Us | sers > MuhammadAnib.Aslam > Downloads                               | <b>~ ଓ</b> ୍ମ      |                 |            |
| Organize 👻 New fold                                                         | er                                                                  |                    |                 | ?          |
| This PC                                                                     | Name                                                                | Date modified      | Туре            | Size ^     |
| SD Objects      Desktop                                                     | <ul> <li>IOday (1)</li> <li>E Technical Bid</li> </ul>              | 11/25/2022 9:27 AM | Adobe Acrobat D |            |
| <ul> <li>Documents</li> <li>Downloads</li> <li>Music</li> </ul>             | <ul> <li>Yesterday (2)</li> <li>mdcontract</li> <li>Scan</li> </ul> | 11/24/2022 5:35 PM | Adobe Acrobat D | 6          |
| E Pictures                                                                  | Earlier this week (4)                                               | 11/24/2022 5.00 FW | Adoba Acrobat D | 5,0        |
| 💺 Local Disk (C:)<br>🥧 New Volume (D: ្                                     | PPRA-EPADS-01-186                                                   | 11/23/2022 3:23 PM | Adobe Acrobat D | 3,7 ~<br>> |
| File <u>n</u> ame: Tech<br>Save as <u>t</u> ype: Adob                       | nical Bid-Signed                                                    |                    |                 | ~          |
| ∧ Hide Folders                                                              |                                                                     |                    | <u>Save</u> Car | ncel       |
|                                                                             |                                                                     |                    | Jup             |            |

8. After clicking on Save button, your new digitally signed version of the bid will be opened to have a preview of the document, please refer to the screen given below:

| ? |
|---|
|   |
|   |
|   |
|   |
|   |
|   |
|   |
|   |
|   |
|   |
|   |
|   |
|   |

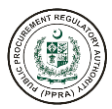

Please refer to the steps given below to configure a newly procured digitally certificate:

1. Click on Tools as shown below:

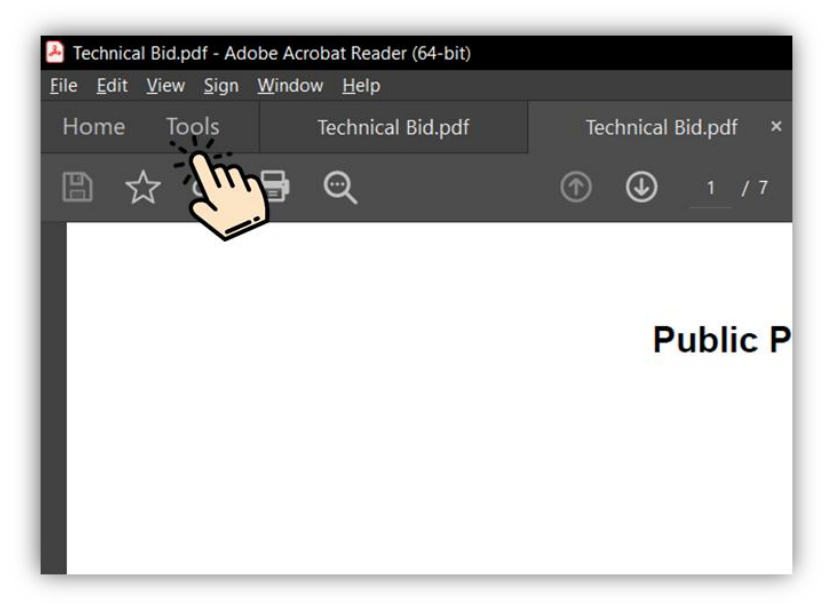

2. After clicking on Tools tab, the following screen will appear:

| Home Tools     | f4c1b558-49e3-4eef     |             |                |                |                  | Try Acrobat Pro ?  | 🌲 🛛 Sign In |
|----------------|------------------------|-------------|----------------|----------------|------------------|--------------------|-------------|
| Q Search tools |                        |             |                |                |                  |                    |             |
|                |                        |             |                |                |                  |                    | ^           |
|                | Ţ                      | <u>l</u> en |                |                |                  | E_1                |             |
|                | Comment                | Fill & Sign | Edit PDF 🧧     | Export PDF 🧧   | Create PDF 🧿     | Combine Files 💿    |             |
|                | Open 🔹                 | Open 💌      | Open 💌         | Open 💌         | Open 💌           | Add 💌              |             |
|                |                        |             |                |                |                  |                    |             |
|                | r <b>∱</b> ⊐           | 0           |                | ~              | γП               | 0                  |             |
|                |                        | É.          | لستنا          | E ?            | ٣U               |                    |             |
|                | Share                  | Stamp       | Measure        | Certificates   | Organize Pages 🙎 | Redact 🧧           |             |
|                | Open 💌                 | Open 💌      | Open 💌         | Open 💌         | Add 💌            | Add 💌              |             |
|                |                        |             |                | <b>Sur</b>     |                  |                    |             |
|                |                        |             |                |                | +□\$+            |                    |             |
|                | Ē.                     |             |                | 省              |                  | ( <del>\</del>     |             |
|                | Request E-signatures 🧧 | Protect 🧧   | Prepare Form 🧧 | Compress PDF 🧧 | Scan & OCR 😐     | Print Production 🧕 |             |
|                | Open +                 | Add 💌       | Add +          | Add            | Add 💌            | Add •              |             |

3. After clicking on Certificates icon as shown above, click on Digitally Sign button as shown below:

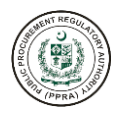

| Technical Bid.pdf - Adobe Acrobat Reader (64-bit) File Edit View Sign Window Help |                                                          |   |
|-----------------------------------------------------------------------------------|----------------------------------------------------------|---|
| Home Tools Technical Bid.pdf                                                      | Technical Bid.pdf ×                                      |   |
| 🖺 🕁 ନ 🖶 ସ୍                                                                        | ⑦ ④ 2 / 7 🖡 🖑 ⊖ ⊕ 114% • 🛃 🐺 📮                           | h |
| Certificates                                                                      | 🔗 Digitally Sign 🏾 🌔 Time Stamp 🛛 🏀 Validate All Signatu |   |
|                                                                                   | PREFACE                                                  |   |
|                                                                                   |                                                          |   |

4. After clicking on Digitally Sign, Users are required to highlight a place on the document where the want their digital signature to be incorporated:

| Technical Bidpdf - Adobe Acrobat Reader (64-bit)     File Filt View Sine Window Hele |   | -   | a x          |
|--------------------------------------------------------------------------------------|---|-----|--------------|
| Home Tools Technical Bid.pdf Technical Bid.pdf ×                                     | ? |     | Sign In      |
| ☆ 命                                                                                  |   | ê I | ⊠ 0;         |
| Certificates 🔗 Digitally Sign 🕞 Time Stamp 🄗 Validate All Signatures                 |   |     | Close        |
|                                                                                      |   |     | î 🖪          |
|                                                                                      |   |     |              |
|                                                                                      |   |     | Po-          |
|                                                                                      |   |     | Ę            |
|                                                                                      |   |     | e <b>r</b> e |
|                                                                                      |   |     | ĚO           |
|                                                                                      |   |     | P            |
| ▶                                                                                    |   |     | 4            |
|                                                                                      |   |     |              |
|                                                                                      |   |     | Ð            |
|                                                                                      |   |     |              |
|                                                                                      |   |     |              |
|                                                                                      | L | L   |              |
|                                                                                      | т |     |              |
|                                                                                      |   |     | _ <b>~</b>   |

5. After the user has highlighted the section where he/she wants to insert a digital signature. The following screen will appear:

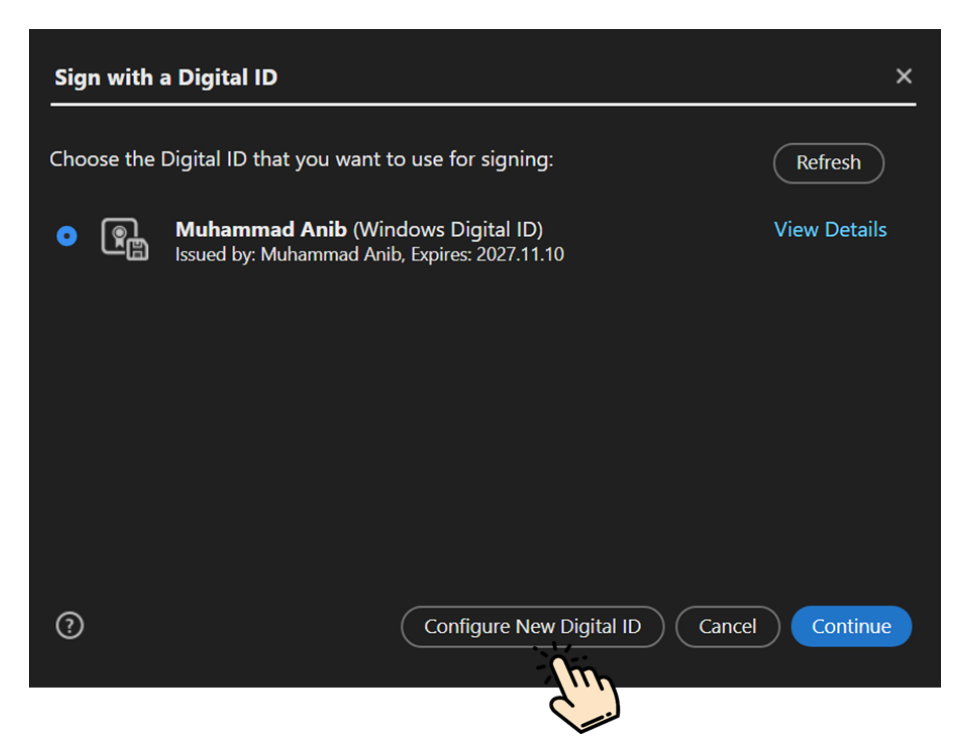

6. After clicking on Configure New Digital ID, the following screen will appear:

| Configure a Digital ID                                                                                                    | for signing    | · · · · · · · · · · · · · · · · · · ·                                                             |
|----------------------------------------------------------------------------------------------------|----------------|---------------------------------------------------------------------------------------------------|
| A Digital ID is required to                                                                                                    | Select the typ | pe of Digital ID:                                                                                 |
| signature. The most secure<br>Digital ID are issued by<br>trusted Certificate<br>authorities and are based<br>on secure devices like smart |                | Use a Signature Creation Device<br>Configure a smart card or token connected to your<br>computer  |
| card or token. Some are<br>based on files.<br>You can also create a new<br>Digital ID, but they provide<br>a low level of identity         | e<br>1         | Use a Digital ID from a file<br>Import an existing Digital ID that you have<br>obtained as a file |
| assurance.                                                                                                    | 0              | Create a new Digital ID<br>Create your self-signed Digital ID                                     |
| 9                                                                                                    |                | Cancel Continue                                                                                   |

7. Users are required to select Use a Digital ID From a File option as shown above and then click on continue to proceed towards next step. After clicking on Continue button the following screen will appear:

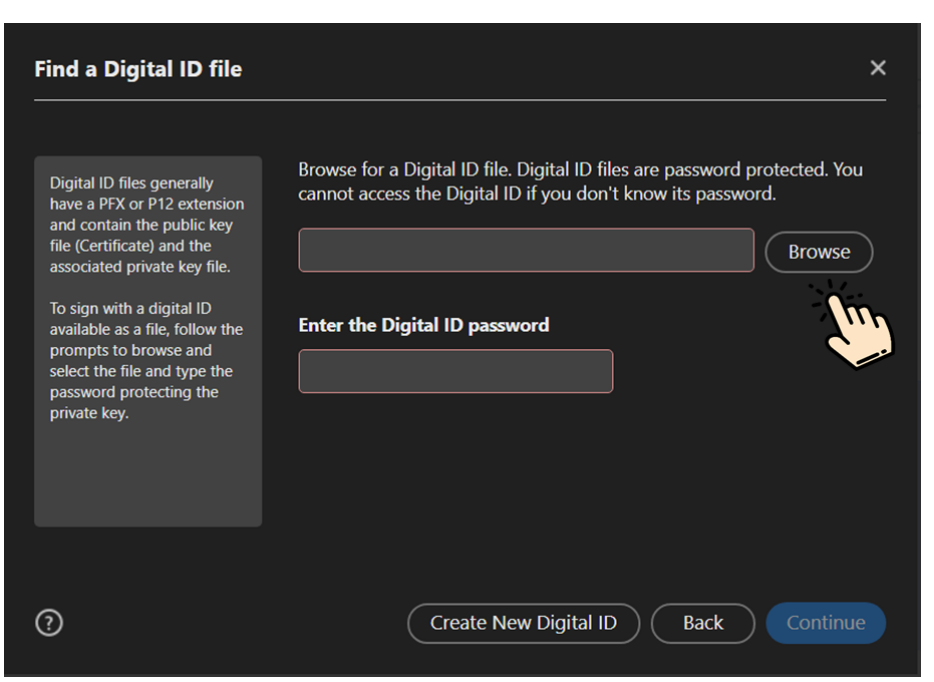

8. User are required to click on Browse button as shown above to select a digital ID file from the system:

| 洛 Locate Digital ID File                                                                                                    |                            |                                                          | ×                                         |
|----------------------------------------------------------------------------------------------------|----------------------------|----------------------------------------------------------|-------------------------------------------|
| $\leftarrow$ $\rightarrow$ $\checkmark$ $\uparrow$ $\blacksquare$ $\land$ Adobe $>$ Ad                                                                                                    | crobat > DC > Security > ~ | ර Search Sea                                             |                                           |
| Organize 👻 New folder                                                                                                    |                            | I                                                        | = - 🔳 🕐                                   |
| <ul> <li>This PC</li> <li>3D Objects</li> <li>Desktop</li> <li>Documents</li> <li>Downloads</li> <li>Music</li> <li>Pictures</li> <li>Redmi 9T</li> <li>Videos</li> <li>Local Disk (C:)</li> </ul> | Name<br>CRLCache           | Date modified<br>6/20/2022 9:40 AM<br>11/24/2022 5:24 PM | Type<br>File folder<br>Personal Informati |
| New Volume (D:)                                                                                                    | <                          |                                                          | <b></b> >                                 |
| File name:                                                                                                    |                            | Digital ID Files     Open                                | (*.p12,*.pfx)<br>Cancel .:                |

9. After selecting the desired digital id, click on Open button and the following screen will appear:

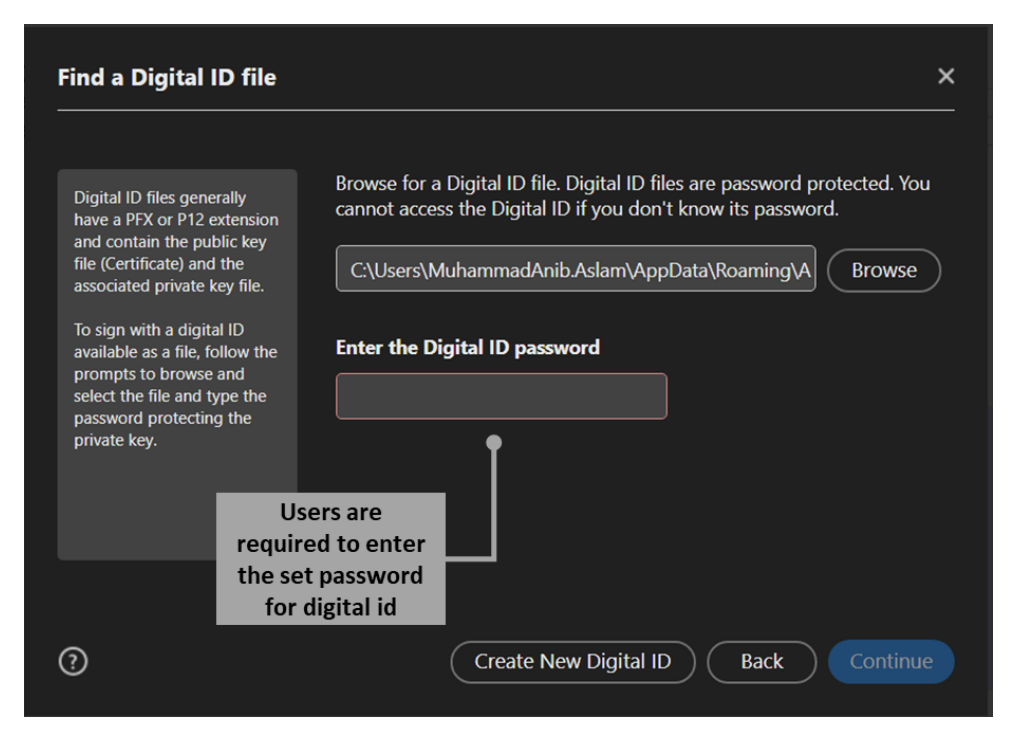

10. After providing the set password for digital id click on Continue button as shown below:

| Digital ID files generally         have a PFX or P12 extension         and contain the public key         file (Certificate) and the         soign with a digital ID         waiable as a file, follow the         prompts to browse and         select the file and type the         password protecting the         private key. | Find a Digital ID file                                                                                                    | ×                                                                                                    |
|----------------------------------------------------------------------------------------------------|----------------------------------------------------------------------------------------------------|----------------------------------------------------------------------------------------------------|
|                                                                                                    | Digital ID files generally<br>have a PFX or P12 extension<br>and contain the public key<br>file (Certificate) and the<br>associated private key file.<br>To sign with a digital ID<br>available as a file, follow the<br>prompts to browse and<br>select the file and type the<br>password protecting the<br>private key. | Browse for a Digital ID file. Digital ID files are password protected. You cannot access the Digital ID if you don't know its password. C:\Users\MuhammadAnib.Aslam\AppData\Roaming\A Browse Enter the Digital ID password |
| (?) Create New Digital ID Back Continue                                                                                                    | 0                                                                                                    | Create New Digital ID Back Continue                                                                                                    |

11. After clicking on Continue button, the following screen will appear:

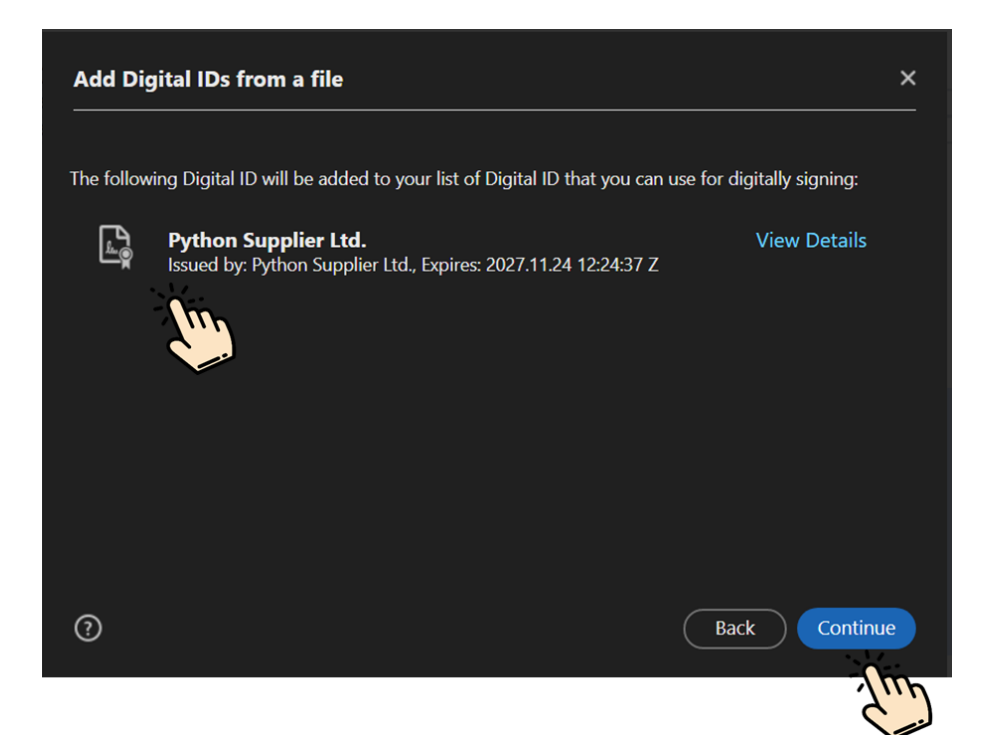

12. After clicking on Continue button, the following screen will appear:

| Sign with  | a Digital ID                                                                                          | ×            |
|------------|----------------------------------------------------------------------------------------------------|--------------|
| Choose the | Digital ID that you want to use for signing:                                                          | Refresh      |
|            | <b>Python Supplier Ltd.</b> (Digital ID file)<br>Issued by: Python Supplier Ltd., Expires: 2027.11.24 | View Details |
|            | ABC Supplier (Windows Digital ID)<br>Issued by: ABC Supplier, Expires: 2027.11.15                     | View Details |
|            | Muhammad Anib (Windows Digital ID)<br>Issued by: Muhammad Anib, Expires: 2027.11.10                   | View Details |
|            |                                                                                                    |              |
| ?          | Configure New Digital ID Cancel                                                                       | Continue     |
|            |                                                                                                    | Zhr          |

13. After clicking on Continue button, the following screen will appear:

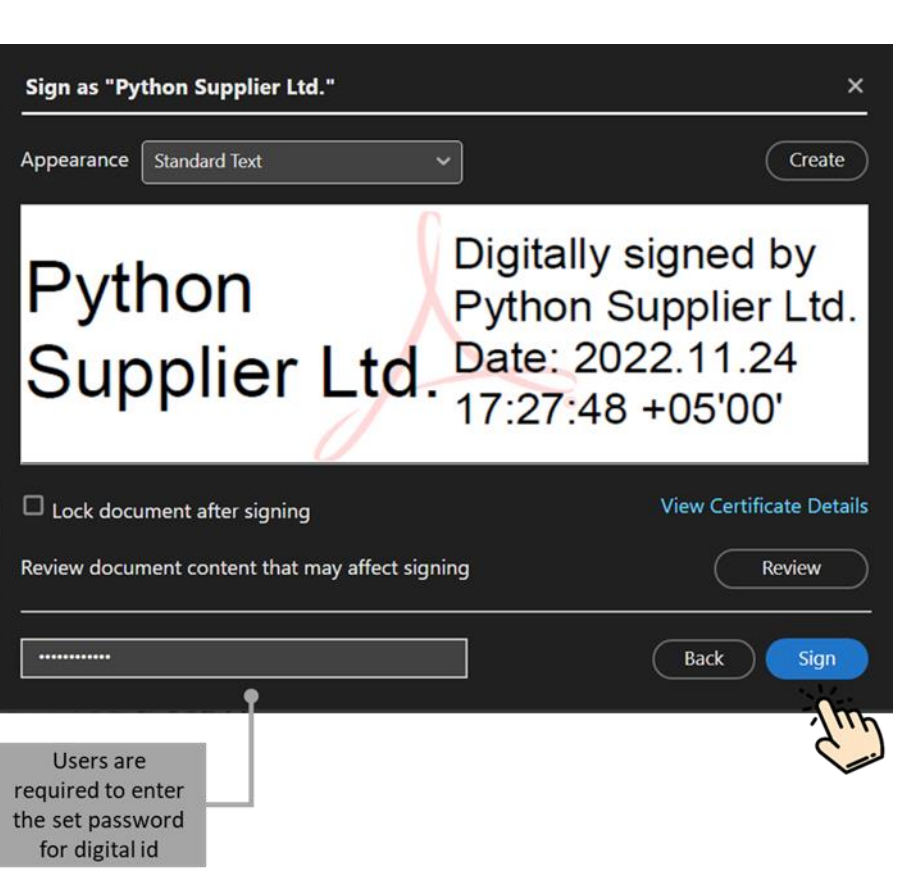

14. After clicking on Continue button, the user can review their digital signature as seen above. After reviewing the signature user will be required to enter the set password for the digital id file. Next, click on Sign button the system will create a new copy of the PDF (digitally signed version) asking user to rename the file and designate a place on the drive where it can be accessed easily as shown below:

| 🛃 Save As           |                                        |                    |                  | ×      |
|---------------------|----------------------------------------|--------------------|------------------|--------|
| ← → × ↑ 📕 « U       | isers > MuhammadAnib.Aslam > Downloads | <b>~ ບ</b> ຸ       |                  |        |
| Organize - New fold | ler                                    |                    |                  | ?      |
| This PC             | Name                                   | Date modified      | Туре             | Size ^ |
| 3D Objects          | ∨ Today (1)                            |                    |                  |        |
| 💻 Desktop           | 🛓 Technical Bid                        | 11/25/2022 9:27 AM | Adobe Acrobat D  |        |
| Documents           | ✓ Yesterday (2)                        |                    |                  |        |
| Downloads           |                                        | 11/24/2022 5·35 PM | Adobe Acrobat D  | 6      |
| Music               | 🕹 Scan                                 | 11/24/2022 3:08 PM | Adobe Acrobat D  | 5,6    |
| E Pictures          | $\sim$ Farlier this week (4)           |                    |                  |        |
| 🚦 Videos            |                                        | 11/22/2022 4-54 DM |                  |        |
| 😓 Local Disk (C:)   |                                        | 11/23/2022 4.34 PW | Adobe Acrobat D  | 27     |
| 🐟 New Volume (D:) 🗸 | <                                      | 11/23/2022 3.23 FW | Adobe Actobat D  | >      |
| File name: Tech     | nnical Bid-Signed                      |                    |                  | ~      |
| Save as type: Adol  | be PDF Files (*.pdf)                   |                    |                  | ~      |
| ~                   |                                        |                    |                  |        |
| ∧ Hide Folders      |                                        |                    | <u>S</u> ave Car | ncel   |
|                     |                                        |                    |                  |        |
|                     |                                        |                    | ¢ .)             |        |

15. After clicking on Save button, your new digitally signed version of the bid will be opened to have a preview of the document, please refer to the screen given below:

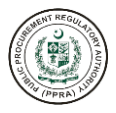

| igned.pdf - Adobe Acrobat Reader (64-bit)<br>Sign Window Help |                                                         | - |
|---------------------------------------------------------------|---------------------------------------------------------|---|
| pls Technical Bid.pdf                                         | Technical Bid-Signe ×                                   | ? |
| ନ 🖶 🔍                                                         | ⑦ ④ ₃ /7 ト ⊕ ⊖ ⊕ 100% · 岗· ♥ ₱ ℒ & ₺ ₺ ₪ Ω              |   |
|                                                               | 🔗 Digitally Sign 🗋 Time Stamp 🔗 Validate All Signatures |   |
|                                                               |                                                         | ٦ |
|                                                               |                                                         |   |
|                                                               |                                                         |   |
|                                                               |                                                         |   |
|                                                               |                                                         |   |
|                                                               | Python Digitally signed                                 |   |
|                                                               | Supplier Supplier Ltd.<br>Date: 2022.11.25              |   |
|                                                               | Ltd. 09:44:48 +05'00'                                   |   |
|                                                               |                                                         |   |

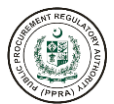

h. To view published documents by PA regarding tender, please click on the button as shown below:

| TENDER DOCUMENTS                                                                                                    | Q Search Documents                                      |
|----------------------------------------------------------------------------------------------------|---------------------------------------------------------|
| F-221100387<br>SSSE<br>Published Date: Tuesday, November 15, 2022 Closing Date: Wednesday, November 30, 2022 Location: Rawalpindi                     | ط Download ( A Published Documents ) ( Bid Submission ) |
| F-221100386<br>TSTE 1<br>Published Date: Tuesday, November 15, 2022 Closing Date: Wednesday, November 30, 2022 Location: Rawalpindi                   | L Download L PA Published Documents ① Bid Submission    |
| F-221100385<br>Purchase of supplies 40M<br>Published Date: Tuesday, November 15, 2022 Closing Date: Wednesday, November 30, 2022 Location: Rawalpindi | Jownload J PA Published Documents T Bid Submission      |
| F-221100384<br>consutiling                                                                                                    |                                                         |

i. After clicking the Publication button, the following screen will appear to the users:

| S.No ∨ \ | Publication Name 🗸 🏹                                          | Action     |
|----------|---------------------------------------------------------------|------------|
| I        | Award of Contract Click this butto                            | Download   |
| 2        | Final Evaluation published document                           | ✓ Download |
|          | Showing 1 to 2 of 2 entries $<<$ $<$ 1 $>$ $>$ 5 $\checkmark$ |            |

j. In this screen user can download all the available published documents regarding the tender by clicking on the download button as shown below:

| 3.No ∽ \ | Publication Name 🗸 🍸                                                     | Action     |
|----------|--------------------------------------------------------------------------|------------|
|          | Award of Contract                                                        | V Download |
| 2        | Final Evaluation                                                         | V Download |
|          | Showing 1 to 2 of 2 entries $\langle \langle 1 \rangle \rangle > 5 \vee$ | -Chin      |

## SUPPLIER'S BID SUBMISSION FOR SINGLE STAGE SINGLE ENVELOPE (SSSE)

This section will demonstrate how supplier will submit bid against Single Stage Single Envelope bidding procedure.

a. Click on Bid submission as shown below:

r

| F-221100387                                                                           |                      |                                                                 |
|---------------------------------------------------------------------------------------|----------------------|-----------------------------------------------------------------|
| SSSE                                                                                  |                      |                                                                 |
| Published Date: Tuesday, November 15, 2022 Closing Date: Wednesday, November 30, 2022 | Location: Rawalpindi | Download A PA Published Documents Bid Submission                |
|                                                                                       |                      | The                                                             |
| F-221100386                                                                           |                      |                                                                 |
| TSTE 1                                                                                |                      |                                                                 |
| Published Date: Tuesday November 15 2022 Closing Date: Wednesday November 30 2022     | Location: Rawalpindi | (, ↓, Download) , ↓, PA Published Documents , ↑, Bid Submission |
| ·· · · · · · · · · · · · · · · · · · ·                                                |                      |                                                                 |
|                                                                                       |                      |                                                                 |
| F-221100385                                                                           |                      |                                                                 |
| Purchase of supplies 40M                                                              |                      |                                                                 |
| Published Date: Tuesday, November 15, 2022 Closing Date: Wednesday, November 30, 2022 | Location: Rawalpindi | 🛃 Download ) 🛃 PA Published Documents ) 🗘 Bid Submission )      |
|                                                                                       |                      |                                                                 |
|                                                                                       |                      |                                                                 |
| F-221100384                                                                           |                      |                                                                 |
| consutilng                                                                            |                      |                                                                 |

b. After clicking on Bid Submission, the following screen will appear to the user:

| OUL O          | AT AUTHO |
|----------------|----------|
| Phy (PPRA) LID | /        |

|        |                                      |              | attach a declaration<br>certificate for bid<br>submission       |
|--------|--------------------------------------|--------------|-----------------------------------------------------------------|
| S.No   | Document Name                        | Created Date | Certificate                                                     |
| 1      | Bid                                  |              | Click on this<br>button to upload<br>bid submission<br>document |
| Cancel | Click on<br>cancel to<br>discard the |              |                                                                 |

c. Before uploading bid submission document(s) the system will require users to add a digital certificate for the declaration of bid submission documents, click on Digital Certificate Info button as shown below.

| Upload File | (s)               |                                                             | ×                           |
|-------------|-------------------|-------------------------------------------------------------|-----------------------------|
|             |                   |                                                             | Digital Certificate<br>Info |
| S.No        | Document Type 🖌 🍸 | Created Date 🗸 🍸                                            | ACT                         |
| 1           | Bid               |                                                             | Vpload                      |
|             | Showing 1 to 1    | of 1 entries $\langle \langle 1 \rangle \rangle \gg 5 \vee$ |                             |
|             |                   |                                                             |                             |
| Cancel      |                   |                                                             |                             |

d. After clicking on Digital Certificate Info button, the following screen will appear to the user:

| Digital Contineate fine                                                 |                                                                |                        | ×               |
|-------------------------------------------------------------------------|----------------------------------------------------------------|------------------------|-----------------|
| * Digital Certificate Issuer 🛈                                          |                                                                |                        |                 |
| Name                                                                    |                                                                |                        |                 |
| * Certificate Issue Date ①                                              |                                                                |                        |                 |
| * Certificate Expiry Date ①                                             |                                                                |                        |                 |
| 0                                                                       |                                                                |                        |                 |
| I hereby declare that all the information<br>valid digital certificate. | n provided is accur                                            | ate and I have digital | ly signed using |
| I hereby declare that all the information<br>valid digital certificate. | n provided is accur<br>Click on<br>Save, to add<br>certificate | ate and I have digital | ly signed using |

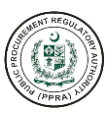

| , | Digital Certificate Issuer |  |
|---|----------------------------|--|
|   | Name                       |  |

i. Users are required to enter the issuer name. That can be any relevant person of that business i.e., owner of the business.

| Certificate Is | ssue Date 🛈 |    |           |     |    |    |
|----------------|-------------|----|-----------|-----|----|----|
| <              |             | No | vember 20 | 022 |    | >  |
| Su             | Мо          | Tu | We        | Th  | Fr | Sa |
| 30             | 31          | 1  | 2         | 3   | 4  | 5  |
| 6              | 7           | 8  | 9         | 10  | 11 | 12 |
| 13             | 14          | 15 | 16        | 17  | 18 | 19 |
| 20             | 21          | 22 | 23        | 24  | 25 | 26 |
| 27             | 28          | 29 | 30        | 1   | 2  | З  |
|                |             |    |           |     |    |    |

ii. Users are required to select the date of issuance for the certificate.

| Certificate Expiry Date 🛈 |    |    |           |     |    |    |
|---------------------------|----|----|-----------|-----|----|----|
|                           |    |    |           |     |    |    |
| <                         |    | No | vember 20 | 022 |    | >  |
| Su                        | Мо | Tu | We        | Th  | Fr | Sa |
| 30                        | 31 | 1  | 2         | 3   | 4  | 5  |
| 6                         | 7  | 8  | 9         | 10  | 11 | 12 |
| 13                        | 14 | 15 | 16        | 17  | 18 | 19 |
| 20                        | 21 | 22 | 23        | 24  | 25 | 26 |
| 27                        | 28 | 29 | 30        | 1   | 2  | 3  |

iii. Users are required to select date of expiry for the certificate.

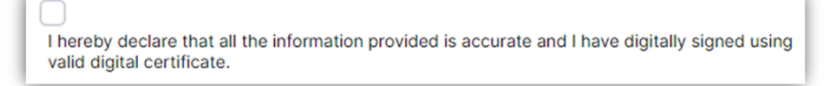

iv. Users are required to tick the above box for declaration and to proceed.

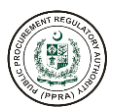

| Digital Certificate Info                                                                                            | ×           |
|----------------------------------------------------------------------------------------------------|-------------|
| * Digital Certificate Issuer ①                                                                                      |             |
| Ashir                                                                                                    |             |
| * Certificate Issue Date ①                                                                                          |             |
| 16-11-2022                                                                                                    |             |
| * Certificate Expiry Date ①                                                                                         |             |
| 30-11-2022                                                                                                    |             |
| I hereby declare that all the information provided is accurate and I have digitally s<br>valid digital certificate. | igned using |
|                                                                                                    |             |
|                                                                                                    |             |

e. After clicking on Save button, your certificate information will be shown on the screen as given below:

| Upload File | e(S) Published Date: Tuesday, November 15,2022 Closing Date | : Tuesday, November 29, 2022 | C Digital Certificate |
|-------------|-------------------------------------------------------------|------------------------------|-----------------------|
| S.No        | Document Type 🖌 🏹                                           | Created Date →               | Action                |
| 1           | Bid                                                         |                              | Vpload                |
|             | Showing 1 to 1 of 1 entries                                 | « < 1 > » 5 v                |                       |
|             |                                                             |                              |                       |
| Cancel      |                                                             |                              |                       |

f. Users can update the digital certificate information by clicking on the Digital Certificate Info button as seen below:

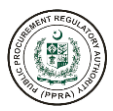

| pload File(          | s)                                                     |                              |                             |
|----------------------|--------------------------------------------------------|------------------------------|-----------------------------|
| lame: <b>Ashir</b> P | Published Date: Tuesday, November 15,2022 Closing Date | : Tuesday, November 29, 2022 | Digital Certificate<br>Info |
| S.No                 | Document Type 🗸 🏹                                      | Created Date 🗸 🏹             | ACTION                      |
| 1                    | Bid                                                    |                              | Vpload                      |
|                      | Showing 1 to 1 of 1 entries                            | « < 1 > » 5 v                |                             |

g. After clicking the Digital Certificate Info, the following screen will appear to change the certificate information if the user wishes to:

| Digital Certificate Info                                         | ×  |
|------------------------------------------------------------------|----|
| * Digital Certificate Issuer ①                                   |    |
| Name                                                             |    |
| * Certificate Issue Date ①                                       |    |
| 08-11-2022                                                       |    |
| * Certificate Expiry Date ①                                      |    |
| 30-11-2022                                                       |    |
| ✓ I hereby declare that all the information provided is accurate |    |
| Save                                                             | el |

h. To upload bid submission document, click on Upload button as shown below:

| ame: Ashir | Digital Certificate<br>Info |                              |        |
|------------|-----------------------------|------------------------------|--------|
| S.No       | Document Type   ∽   ∀       | Created Date 🗸 🍸             | Action |
| 1          | Bid                         |                              | Vpload |
|            | Showing 1 to 1 o            | of 1 entries << < 1 > >> 5 ~ | The    |

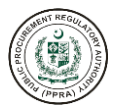

i. After clicking on Upload button, the following screen will appear for uploading bid submission documents:

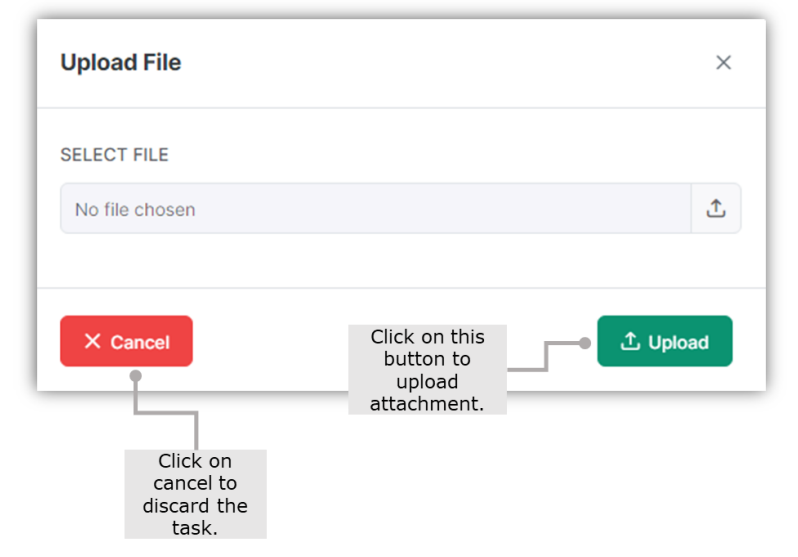

j. After user has uploaded the bid submission document, click on upload button as shown below:

| Upload File                              | ×        |
|------------------------------------------|----------|
| SELECT FILE                              |          |
| 5bc93dc7-18ac-48d5-b4e4-ed9d36e01e8d.pdf | £        |
|                                          |          |
| × Cancel                                 | ⊥ Upload |
|                                          | - Chin   |
| Action performed successfully.           |          |

k. After the bid submission document has been uploaded, it will appear to the user as shown in the screen given below:

| Jpload F          | ile(s)                               |                                                  | :                           |
|-------------------|--------------------------------------|--------------------------------------------------|-----------------------------|
| Name: <b>As</b> ł | ir Published Date: Tuesday, November | 15,2022 Closing Date: Tuesday, November 29, 2022 | Digital Certificate<br>Info |
| S.No              | Document Type   ↓   ∀                | Created Date 🗸 🍸                                 | Action                      |
| 1                 | Bid                                  | Wednesday, November 16,2022                      | 🛃 Download 🗊 Delete         |
|                   | Sho                                  | wing 1 to 1 of 1 entries << < 1 > >>             | 5 🗸                         |
| Cancel            |                                      |                                                  |                             |

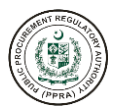

- I. By using the buttons given on the right side of the screen, user can perform the following tasks:
  - i. Download uploaded attachment
  - ii. Delete uploaded attachment

## SUPPLIER'S BID SUBMISSION FOR SINGLE STAGE TWO ENVELOPE (SSTE)

This section will demonstrate how supplier will submit bid against Single Stage Two Envelope bidding procedure.

a. Click on Bid submission as shown below:

| F-221100411                                                                                                  |                                                        |
|----------------------------------------------------------------------------------------------------|--------------------------------------------------------|
| SSSE                                                                                                    |                                                        |
| Published Date: Wednesday, November 16, 2022 Closing Date: Wednesday, November 30, 2022 Location: Rawalpindi | Jownload A Published Documents                         |
| F-221100410                                                                                                  |                                                        |
| Purchases of Laptops                                                                                         |                                                        |
| Published Date: Wednesday, November 16, 2022 Closing Date: Thursday, December 1, 2022 Location: Rawalpindi   | ( Download A PA Published Documents ) ( Bid Submission |
| F-221100409                                                                                                  |                                                        |
| STATIONARY                                                                                                   |                                                        |
| Published Date: Wednesday, November 16, 2022 Closing Date: Wednesday, November 30, 2022 Location: Rawalpindi | Lownload A Published Documents                         |
| F-221100408                                                                                                  |                                                        |
| Purchase of IT                                                                                               |                                                        |
| Published Date: Wednesday, November 16, 2022 Closing Date: Thursday, December 1, 2022 Location: Rawalpindi   | 🛓 Download 🕹 PA Published Documents 🌔 🕭 Bid Submission |

b. After clicking on Bid Submission, the following screen will appear to the user:

|      |               |              | attach a declaration<br>certificate for bid<br>submission |
|------|---------------|--------------|-----------------------------------------------------------|
|      |               |              | Digita<br>Certificat                                      |
| S.No | Document Name | Created Date | Action                                                    |
| 1    | Technical Bid |              | Click on this                                             |
| 2    | Financial Bid |              | bid submission<br>document                                |

c. Before uploading bid submission document(s) the system will require users to add a digital certificate for the declaration of bid submission documents, click on Digital Certificate Info button as shown below.

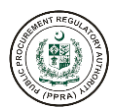

| Jpload File | (s)               |                           |                             |
|-------------|-------------------|---------------------------|-----------------------------|
|             |                   |                           | Digital Certificate<br>Info |
| S.No        | Document Type 🖌 🕅 | Created Date 🗸 🏹          | Action                      |
| 1           | Technical Bid     |                           | Vupload                     |
| 2           | Financial Bid     |                           | V Upload                    |
|             | Showing 1 to 2 of | 2 entries << < 1 > >> 5 ~ |                             |
|             |                   |                           |                             |
| Cancel      |                   |                           |                             |

d. After clicking on Digital Certificate Info button, the following screen will appear to the user:

| Digital Certificate Info                                                                                   |                                                 |                      | ×                                                     |
|----------------------------------------------------------------------------------------------------|-------------------------------------------------|----------------------|-------------------------------------------------------|
| * Digital Certificate Issuer 🛈                                                                             |                                                 |                      |                                                       |
| Name                                                                                                    |                                                 |                      |                                                       |
| * Certificate Issue Date ①                                                                                 |                                                 |                      |                                                       |
| * Certificate Expiry Date 🛈                                                                                |                                                 |                      |                                                       |
| 0                                                                                                    |                                                 |                      |                                                       |
| I hereby declare that all the information valid digital certificate.                                       | n provided is accur<br>Click on<br>Save, to add | rate and I have digi | itally signed using                                   |
| I hereby declare that all the information valid digital certificate.                                       | Click on<br>Save, to add<br>certificate         | rate and I have dig  | itally signed using                                   |
| I hereby declare that all the information valid digital certificate.                                       | Click on<br>Save, to add                        | rate and I have digi | re Cancel<br>Click on cance<br>to discard th<br>task. |
| I hereby declare that all the information valid digital certificate.                                       | Click on<br>Save, to add<br>certificate         | rate and I have digi | re Cancel<br>Click on cance<br>to discard th<br>task. |
| I hereby declare that all the information<br>valid digital certificate.     * Digital Certificate Issuer ① | Click on<br>Save, to add<br>certificate         | rate and I have digi | re Cancel<br>Click on cance<br>to discard th<br>task. |

i. Users are required to enter the issuer name. That can be any relevant person of that business i.e., owner of the business.

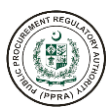

| ertificate Issue Date ① |    |    |    |    |    |    |
|-------------------------|----|----|----|----|----|----|
| < November 2022         |    |    |    |    |    |    |
| Su                      | Мо | Tu | We | Th | Fr | Sa |
| 30                      | 31 | 1  | 2  | 3  | 4  | 5  |
| 6                       | 7  | 8  | 9  | 10 | 11 | 12 |
| 13                      | 14 | 15 | 16 | 17 | 18 | 19 |
| 20                      | 21 | 22 | 23 | 24 | 25 | 26 |
| 27                      | 28 | 29 | 30 | 1  | 2  | 3  |

ii. Users are required to select the date of issuance for the certificate.

| * Certificate E | xpiry Date 🛈    |    |    |    |    |    |  |
|-----------------|-----------------|----|----|----|----|----|--|
| 1               |                 |    |    |    |    |    |  |
| <               | < November 2022 |    |    |    |    |    |  |
| Su              | Мо              | Tu | We | Th | Fr | Sa |  |
| 30              | 31              | 1  | 2  | 3  | 4  | 5  |  |
| 6               | 7               | 8  | 9  | 10 | 11 | 12 |  |
| 13              | 14              | 15 | 16 | 17 | 18 | 19 |  |
| 20              | 21              | 22 | 23 | 24 | 25 | 26 |  |
| 27              | 28              | 29 | 30 | 1  | 2  | З  |  |

iii. Users are required to select date of expiry for the certificate.

I hereby declare that all the information provided is accurate and I have digitally signed using valid digital certificate.

iv. Users are required to tick the above box for declaration and to proceed.

| Digital Certificate Info                                       | ×        |
|----------------------------------------------------------------|----------|
| Digital Certificate Issuer ①                                   |          |
| Name                                                           |          |
| Certificate Issue Date 🛈                                       |          |
| 08-11-2022                                                     |          |
| * Certificate Expiry Date ①                                    |          |
| 30-11-2022                                                     |          |
| I hereby declare that all the information provided is accurate |          |
| Save                                                           | e Cancel |
| 2                                                              | m        |

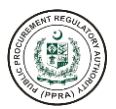

Action performed successfully.

e. After clicking on Save button, your certificate information will be shown on the screen as given below:

| No. Asim | Digital Certificate |                              |          |
|----------|---------------------|------------------------------|----------|
| No       | Document Type 🗸 🕅   | Created Date 🗸 🏹             | Action   |
|          | Technical Bid       |                              | V Upload |
|          | Financial Bid       |                              | V Upload |
|          | Showing 1 to 2      | of 2 entries << < 1 > >> 5 ~ |          |

f. Users can update the digital certificate information by clicking on the Digital Certificate Info button as seen below:

| Upload File | e(s)                                                  |                               | ×                           |
|-------------|-------------------------------------------------------|-------------------------------|-----------------------------|
| Name: Ashir | Published Date: Tuesday, November 15,2022 Closing Dat | e: Tuesday, November 29, 2022 | Digital Certificate<br>Info |
| S.No        | Document Type 🗸 🍸                                     | Created Date → ¥              | Action                      |
| 1           | Technical Bid                                         |                               | Vpload                      |
| 2           | Financial Bid                                         |                               | Vpload                      |
|             | Showing 1 to 2 of 2 entrie                            | s « < 1 > » 5 v               |                             |
|             |                                                       |                               |                             |
| Cancel      |                                                       |                               |                             |

g. After clicking the Digital Certificate Info button, the following screen will appear to change the certificate information if the user wishes to:

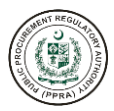

| Digital Certificate Issue | 0                               |          |  |
|---------------------------|---------------------------------|----------|--|
| Name                      |                                 |          |  |
| Certificate Issue Date    | )                               |          |  |
| 08-11-2022                |                                 |          |  |
| Certificate Expiry Date   | D                               |          |  |
| 30-11-2022                |                                 |          |  |
| I hereby declare that     | all the information provided is | accurate |  |
|                           |                                 |          |  |

h. To upload technical bid submission document, click on Upload button as shown below:

| Upload File        | (s)                                               |                                          | ×                           |
|--------------------|---------------------------------------------------|------------------------------------------|-----------------------------|
| Name: <b>Ashir</b> | Published Date: Tuesday, November 15,2022 Closing | g Date: Tuesday, November 29, 2022       | Digital Certificate<br>Info |
| S.No               | Document Type   ↓   ⑦                             | Created Date → Y                         | Action                      |
| 1                  | Technical Bid                                     |                                          | Vpload                      |
| 2                  | Financial Bid                                     |                                          | ~ Zhi                       |
|                    | Showing 1 to 2 of 2 e                             | $untries  <  ( 1  )  \gg  5  \checkmark$ |                             |
|                    |                                                   |                                          |                             |
| Cancel             |                                                   |                                          |                             |

i. After clicking on Upload button, the following screen will appear for uploading technical bid submission documents:

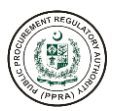

| Upload File                                   | ×                                                   |
|-----------------------------------------------|-----------------------------------------------------|
| SELECT FILE                                   |                                                     |
| No file chosen                                | Ţ                                                   |
|                                               |                                                     |
| X Cancel                                      | Click on this<br>button to<br>upload<br>attachment. |
| Click on<br>cancel to<br>discard the<br>task. |                                                     |

j. After user has uploaded the technical bid submission document, click on upload button as shown below:

| Upload File                                        | ×        |
|----------------------------------------------------|----------|
| SELECT FILE                                        |          |
| 5bc93dc7-18ac-48d5-b4e4-ed9d36e01e8d.pdf           | Ĵ        |
|                                                    |          |
| × Cancel                                           | 土 Upload |
|                                                    |          |
| <ul> <li>Action performed successfully.</li> </ul> |          |

k. After the bid submission document has been uploaded, it will appear to the user as shown in the screen given below:

| ame: As | hir Published Date: Tuesday, Novemb | per 15,2022 Closing Date: Tuesday, November 29, 2022 | Digital Certificate<br>Info |
|---------|-------------------------------------|------------------------------------------------------|-----------------------------|
| .No     | Document Type 🗸 🏹                   | Created Date → Ÿ                                     | Action                      |
|         | Technical Bid                       | Wednesday, November 16,2022                          | 🛃 Download 🗊 Delete         |
|         | Financial Bid                       |                                                      | V Upload                    |
|         | S                                   | howing 1 to 2 of 2 entries << < 1 > >>               | 5 ~                         |

- I. By using the buttons given on the right side of the screen, user can perform the following tasks:
  - i. Download uploaded attachment
  - ii. Delete uploaded attachment
- m. To upload financial bid submission document, click on Upload button as shown below:

| ame: As | hir Published Date: Tuesday, Novemb | er 15,2022 Closing Date: Tuesday, November 29, 2022 | Digital Certificate<br>Info |
|---------|-------------------------------------|-----------------------------------------------------|-----------------------------|
| S.No    | Document Type   ↓   ∑               | Created Date → 🕅                                    | Action                      |
| ĺ.      | Technical Bid                       | Wednesday, November 16,2022                         | 🛃 Download 🗇 Delete         |
| 2       | Financial Bid                       |                                                     | Vpload                      |
|         | SI                                  | howing 1 to 2 of 2 entries << < 1 > >>              | 5 V                         |

n. After clicking on Upload button, the following screen will appear for uploading financial bid submission documents:

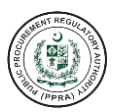

| Upload File                          | ×                                                   |
|--------------------------------------|-----------------------------------------------------|
| SELECT FILE                          |                                                     |
| No file chosen                       | Ĵ                                                   |
|                                      |                                                     |
| × Cancel                             | Click on this<br>button to<br>upload<br>attachment. |
| Click on<br>cancel to<br>discard the |                                                     |

o. After user has uploaded the financial bid submission document, click on upload button as shown below:

| Upload File                              | ×        |
|------------------------------------------|----------|
| SELECT FILE                              |          |
| 5bc93dc7-18ac-48d5-b4e4-ed9d36e01e8d.pdf | £        |
|                                          |          |
| × Cancel                                 | 土 Upload |
|                                          | - Em     |
| Action performed successfully.           |          |

p. After the bid submission document has been uploaded, it will appear to the user as shown in the screen given below:

| Upload File(s) |                                         |                                               |                             |
|----------------|-----------------------------------------|-----------------------------------------------|-----------------------------|
| Name: Ashi     | r Published Date: Tuesday, November 15, | 2022 Closing Date: Tuesday, November 29, 2022 | Digital Certificate<br>Info |
| S.No           | Document Type 🗸 🕅                       | Created Date ∨ ∀                              | Action                      |
| 1              | Technical Bid                           | Wednesday, November 16,2022                   | 🖢 Download 🗇 Delete         |
| 2              | Financial Bid                           | Wednesday, November 16,2022                   | 🛃 Download 🗇 Delete         |
|                | Showing                                 | g 1 to 2 of 2 entries 《 〈 1 〉 》               | 5 🗸                         |
| Cancel         |                                         |                                               |                             |

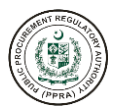

- q. By using the buttons given on the right side of the screen, user can perform the following tasks:
  - i. Download uploaded attachment
  - ii. Delete uploaded attachment

## SUPPLIER'S BID SUBMISSION FOR TWO STAGE BIDDING PROCEDURE (TSB)

This section will demonstrate how supplier will submit bid against Two Stage Two Envelope bidding procedure.

a. Click on Bid submission as shown below:

| TSTE2                                   |                                                                        |                                                                 |
|-----------------------------------------|------------------------------------------------------------------------|-----------------------------------------------------------------|
| Published Date: Wednesday, November 16, | , 2022 Closing Date: Thursday, December 1, 2022 Location: Rawalpindi   | 🛓 Download 🗳 PA Published Documents 🗘 Bid Submissio             |
| F-221100426                             |                                                                        |                                                                 |
| TSBP                                    |                                                                        |                                                                 |
| Published Date: Wednesday, November 16, | , 2022 Closing Date: Thursday, December 1, 2022 Location: Rawalpindi   | L Download A PA Published Documents                             |
|                                         |                                                                        | Zu                                                              |
| F-221100425 Procurement SSTE            |                                                                        |                                                                 |
| Published Date: Wednesday, November 16, | , 2022 Closing Date: Wednesday, November 30, 2022 Location: Rawalpindi | ( J. Download) ( J. PA Published Documents) ( J. Bid Submission |
| F-221100423                             |                                                                        |                                                                 |
| Laboratory equipment TSTE               |                                                                        |                                                                 |
| Published Date: Wednesday, November 16, | , 2022 Closing Date: Wednesday, November 30, 2022 Location: Rawalpindi | L Download A PA Published Documents                             |
|                                         |                                                                        |                                                                 |

b. After clicking on Bid Submission, the following screen will appear to the user:

| bload File(s) |                        |                  |                                                                     |                     |
|---------------|------------------------|------------------|---------------------------------------------------------------------|---------------------|
|               |                        |                  | Click this button to<br>attach a declaration<br>certificate for bid | Digital Certificate |
| .No           | Document Type 🗸 🕅      | Created Date → 🍸 | submission                                                          | Action              |
|               | Technical Bid          |                  | Click this button                                                   | Upload              |
|               | Showing 1 to 1 of 1 en | itries << < 1 >  | >> 5 submission document                                            |                     |

c. Before uploading bid submission document(s) the system will require users to add a digital certificate for the declaration of bid submission documents, click on Digital Certificate Info button as shown below

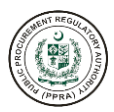

| pload File(s | )                 |                             |              |       |       |                             |
|--------------|-------------------|-----------------------------|--------------|-------|-------|-----------------------------|
|              |                   |                             |              |       |       | Digital Certificate<br>Info |
| S.No         | Document Type → 𝑘 |                             | Created Date | e 🗸 🏹 |       | ACLE                        |
| 1            | Technical Bid     |                             |              |       |       | Vpload                      |
|              |                   | Showing 1 to 1 of 1 entries | << <         | 1 >   | » 5 v |                             |

d. After clicking on Digital Certificate Info button, the following screen will appear to the user:

| Digital Certificate Info                                             |                   |                       | ×                                          |
|----------------------------------------------------------------------|-------------------|-----------------------|--------------------------------------------|
| * Digital Certificate Issuer ①                                       |                   |                       |                                            |
| Name                                                                 |                   |                       |                                            |
| * Certificate Issue Date ①                                           |                   |                       |                                            |
| Certificate Expiry Date ①                                            |                   |                       |                                            |
| I hereby declare that all the information valid digital certificate. | provided is accur | ate and I have digita | Ily signed using                           |
|                                                                      | certificate       |                       | -                                          |
|                                                                      |                   |                       | Click on cancel<br>to discard the<br>task. |
|                                                                      |                   |                       |                                            |
| * Digital Certificate Issuer 🛈                                       |                   |                       |                                            |
| Name                                                                 |                   |                       |                                            |

i. Users are required to enter the issuer name. That can be any relevant person of that business i.e., owner of the business.

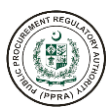

| <  |    | November 2022 |    |    |    |    |
|----|----|---------------|----|----|----|----|
| Su | Мо | Tu            | We | Th | Fr | Sa |
| 30 | 31 | 1             | 2  | 3  | 4  | 5  |
| 6  | 7  | 8             | 9  | 10 | 11 | 12 |
| 13 | 14 | 15            | 16 | 17 | 18 | 19 |
| 20 | 21 | 22            | 23 | 24 | 25 | 26 |

ii. Users are required to select the date of issuance for the certificate.

| Certificate E | xpiry Date 🛈    | )  |    |    |    |    |  |
|---------------|-----------------|----|----|----|----|----|--|
| <             | K November 2022 |    |    |    |    |    |  |
| Su            | Мо              | Tu | We | Th | Fr | Sa |  |
| 30            | 31              | 1  | 2  | 3  | 4  | 5  |  |
| 6             | 7               | 8  | 9  | 10 | 11 | 12 |  |
| 13            | 14              | 15 | 16 | 17 | 18 | 19 |  |
| 20            | 21              | 22 | 23 | 24 | 25 | 26 |  |
| 27            | 28              | 29 | 30 | 1  | 2  | 3  |  |

iii. Users are required to select date of expiry for the certificate.

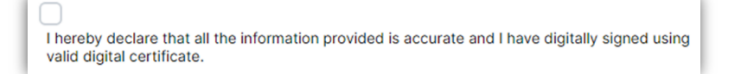

iv. Users are required to tick the above box for declaration and to proceed.

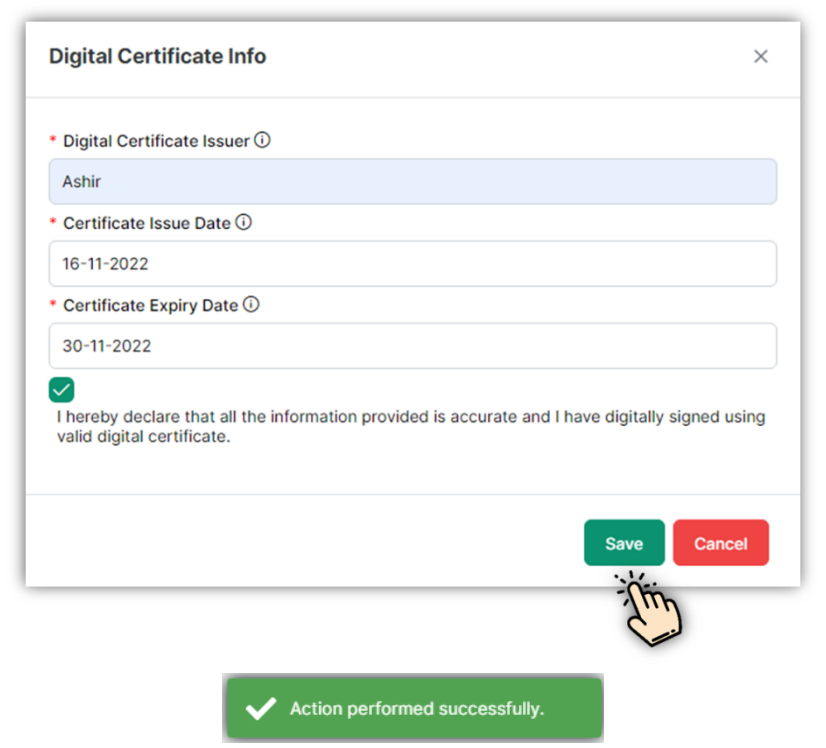

e. After clicking on Save button, your certificate information will be shown on the screen as given below:

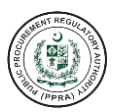

|                                                      |                                                                                                    | ×                                                                                                    |
|------------------------------------------------------|----------------------------------------------------------------------------------------------------|----------------------------------------------------------------------------------------------------|
| Dished Date: Tuesday, November 15,2022 Closing Date: | Tuesday, November 29, 2022                                                                                      | Digital Certificate<br>Info                                                                                                    |
| Document Type 🗸 🗑                                    | Created Date 🗸                                                                                                  | Action                                                                                                    |
| Technical Bid                                        |                                                                                                    | <ul> <li>✓ Upload</li> </ul>                                                                                                    |
| Showing 1 to 1 of 1 entries                          | « < 1 > » 5 v                                                                                                   |                                                                                                    |
|                                                      |                                                                                                    |                                                                                                    |
|                                                      | lished Date: Tuesday, November 15,2022 Closing Date: Document Type →  Technical Bid Showing 1 to 1 of 1 entries | lished Date: Tuesday, November 15,2022 Closing Date: Tuesday, November 29, 2022          Document Type ~ ♡       Created Date ~ ♡         Technical Bid       Showing 1 to 1 of 1 entries <<< |

f. Users can update the digital certificate information by clicking on the Digital Certificate Info button as seen below:

| Upload File(s         | )                                                    |                              | ×                           |
|-----------------------|------------------------------------------------------|------------------------------|-----------------------------|
| Name: <b>Ashir</b> Pu | blished Date: Tuesday, November 15,2022 Closing Date | : Tuesday, November 29, 2022 | Digital Certificate<br>Info |
| S.No                  | Document Type 🗸 🏹                                    | Created Date 🐱 🕅             | ACTI                        |
| 1                     | Technical Bid                                        |                              | ✓ Upload                    |
|                       | Showing 1 to 1 of 1 entries                          | « < 1 > » 5 v                |                             |
| Cancel                |                                                      |                              |                             |

g. After clicking the Digital Certificate Info button, the following screen will appear to change the certificate information if the user wishes to:

| Digital Certificate Info                                       | ×     |
|----------------------------------------------------------------|-------|
| * Digital Certificate Issuer ①                                 |       |
| Name                                                           |       |
| * Certificate Issue Date ①                                     |       |
| 08-11-2022                                                     |       |
| Certificate Expiry Date                                        |       |
| 30-11-2022                                                     |       |
| I hereby declare that all the information provided is accurate |       |
|                                                                |       |
| Save                                                           | ancel |

h. To upload technical bid submission document, click on Upload button as shown below:

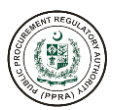

| Upload File(s)        |                                                       |                              |                             |  |
|-----------------------|-------------------------------------------------------|------------------------------|-----------------------------|--|
| Name: <b>Ashir</b> Pe | ublished Date: Tuesday, November 15,2022 Closing Date | : Tuesday, November 29, 2022 | Digital Certificate<br>Info |  |
| S.No                  | Document Type 🗸 🕅                                     | Created Date 🗸 🏹             | Action                      |  |
| 1                     | Technical Bid                                         |                              | ✓ Upload                    |  |
|                       | Showing 1 to 1 of 1 entries                           | « < 1 > » 5 v                | The                         |  |
|                       |                                                       |                              |                             |  |
| Cancel                |                                                       |                              |                             |  |

i. After clicking on Upload button, the following screen will appear for uploading technical bid submission documents:

| Upload File                                   | ×                                                   |
|-----------------------------------------------|-----------------------------------------------------|
| SELECT FILE                                   |                                                     |
| No file chosen                                | ٦                                                   |
|                                               |                                                     |
| × Cancel                                      | Click on this<br>button to<br>upload<br>attachment. |
| Click on<br>cancel to<br>discard the<br>task. |                                                     |

j. After user has uploaded the technical bid submission document, click on upload button as shown below:

| Upload File                              | ×        |
|------------------------------------------|----------|
| SELECT FILE                              |          |
| 5bc93dc7-18ac-48d5-b4e4-ed9d36e01e8d.pdf | Ĵ        |
| × Cancel                                 | 土 Upload |
|                                          | - (in    |

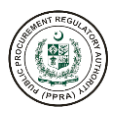

Action performed successfully.

k. After the technical bid submission document has been uploaded, it will appear to the user as shown in the screen given below:

| Upload Fi | pload File(s) ×                     |                                                  |                             |  |  |  |
|-----------|-------------------------------------|--------------------------------------------------|-----------------------------|--|--|--|
| Name: Ash | ir Published Date: Tuesday, Novembe | 15,2022 Closing Date: Tuesday, November 29, 2022 | Digital Certificate<br>Info |  |  |  |
| S.No      | Document Type 🖌 🍸                   | Created Date 🗸 🍸                                 | Action                      |  |  |  |
| 1         | Technical Bid                       | Wednesday, November 16,2022                      | Download 🗇 Delete           |  |  |  |
| Cancel    | Shi                                 | owing 1 to 1 of 1 entries << < 1 > >>            | 5 🗸                         |  |  |  |

- I. By using the buttons given on the right side of the screen, user can perform the following tasks:
  - i. Download uploaded attachment
  - ii. Delete uploaded attachment
- m. After the user has finished uploading technical bid submission document, the system will notify user to upload revised technical bid and financial bid after the PA has uploaded and published Revised TORs, please see below screen for reference:

| Q           | Supp        | olier Role 🗸 👤 ash          | ir |
|-------------|-------------|-----------------------------|----|
| Bid         | Approved (  | (Award of Contract)         | ×  |
| sad         | min         | Nov 15, 2022, 12:26:19 PM   | 4  |
| PA F<br>TOF | Published D | Document (Revised Technical |    |
| sad         | min         | Nov 15, 2022, 1:09:16 PM    |    |
| Bid         | Approved (  | (Bid Opening)               |    |
| sad         | min         | Nov 15, 2022, 1:10:00 PM    | i  |
| 1           | Approved    | (Revised Technical TORs)    |    |
| Bid         | Approved (  |                             | ł  |

n. To upload revised technical bid submission document, click on Bid Submission as shown below:

| F-221100427                                                                                                    |                                   |
|----------------------------------------------------------------------------------------------------|-----------------------------------|
| TSTE2                                                                                                    |                                   |
| Published Date: Wednesday, November 16, 2022 Closing Date: Thursday, December 1, 2022 Location: Rawalpindi       | Download A PA Published Documents |
|                                                                                                    |                                   |
| F-221100426                                                                                                    |                                   |
| TSBP                                                                                                    |                                   |
| Published Date: Wednesday, November 16, 2022 Closing Date: Thursday, December 1, 2022 Location: Rawalpindi       | Download PA Published Documents   |
|                                                                                                    | Im                                |
| F-221100425                                                                                                    |                                   |
| Procurement SSTE                                                                                                 |                                   |
| Published Date: Wednesday, November 16, 2022 Closing Date: Wednesday, November 50, 2022 Closing Cate: New Approx |                                   |
| 1                                                                                                    |                                   |
| F-221100423                                                                                                    |                                   |
| Published Date: Wednesday, November 16, 2022 Closing Date: Wednesday, November 30, 2022 Location: Rawalpindi     | L Download                        |
|                                                                                                    |                                   |
| E-221400.418                                                                                                    |                                   |
| Construction material SSTE                                                                                       | Ŵ                                 |
| Continu 2                                                                                                    |                                   |

o. After clicking on Bid Submission button, the following screen will appear requiring user to upload revised technical bid:

| ame: <b>Ash</b> i | ir Published Date: Tuesday, November 15,20 | 22 Closing Date: Tuesday, November 22, 2022                          | Digital Certificate<br>Info |
|-------------------|--------------------------------------------|----------------------------------------------------------------------|-----------------------------|
| S.No              | Document Type → ∀                          | Created Date → ¥                                                     | Action                      |
|                   | Technical Bid                              | Wednesday, November 16,2022                                          | Download 🗊 Delete           |
| 2                 | Revised Technical Bid                      |                                                                      | Vpload                      |
| 3                 | Financial Bid                              |                                                                      | ~ u lin                     |
|                   | Showing 7                                  | 1 to 3 of 3 entries $\langle \langle 1 \rangle \rangle$ 3 v $5 \vee$ |                             |

p. After clicking on Upload button, the following screen will appear for uploading revised technical bid submission documents:

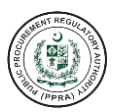

| Uploa  | ad File                              |                                                     | ×        |
|--------|--------------------------------------|-----------------------------------------------------|----------|
| SELEC  | T FILE                               |                                                     |          |
| No fil | e chosen                             | ,                                                   | <u>↑</u> |
|        |                                      |                                                     |          |
| ×      | Cancel                               | Click on this<br>button to<br>upload<br>attachment. |          |
|        | Click on<br>cancel to<br>discard the |                                                     |          |

q. After user has uploaded the revised technical bid submission document, click on upload button as shown below:

| Upload File                                        | ×        |
|----------------------------------------------------|----------|
| SELECT FILE                                        |          |
| 5bc93dc7-18ac-48d5-b4e4-ed9d36e01e8d.pdf           | Ţ        |
|                                                    |          |
| × Cancel                                           | 1 Upload |
|                                                    |          |
| <ul> <li>Action performed successfully.</li> </ul> |          |

r. After the revised technical bid submission document has been uploaded, it will appear to the user as shown in the screen given below:

| ime: Ash | hir Published Date: Tuesday, Novembe | er 15,2022 Closing Date: Tuesday, November 22, 2022 | Digital Certificate<br>Info |
|----------|--------------------------------------|-----------------------------------------------------|-----------------------------|
| .No      | Document Type →                      | Created Date 🗸 🍸                                    | Action                      |
|          | Technical Bid                        | Wednesday, November 16,2022                         | 🛃 Download 🗊 Delete         |
|          | Revised Technical Bid                | Thursday, November 17,2022                          | 🛃 Download 🗊 Delete         |
|          | Financial Bid                        |                                                     | ✓ Upload                    |
|          | Sh                                   | owing 1 to 3 of 3 entries << < 1 >                  | > 5 ~                       |

- s. By using the buttons given on the right side of the screen, user can perform the following tasks:
  - i. Download uploaded attachment
  - ii. Delete uploaded attachment
- t. To upload financial bid submission document, click on Upload button as shown below:

| ame: Ast | ir Published Date: Tuesday, Novemb | er 15,2022 Closing Date: Tuesday, November 22, 2022 | Digital Certificate<br>Info |
|----------|------------------------------------|-----------------------------------------------------|-----------------------------|
| S.No     | Document Type 🗸 🍸                  | Created Date   ↓   ∀                                | Action                      |
|          | Technical Bid                      | Wednesday, November 16,2022                         | 上 Download 🗇 Delete         |
| 2        | Revised Technical Bid              | Thursday, November 17,2022                          | 🛃 Download 🗇 Delete         |
| 3        | Financial Bid                      |                                                     | V Upload                    |
|          | SI                                 | nowing 1 to 3 of 3 entries                          | 5 ~                         |

u. After clicking on Upload button, the following screen will appear for uploading financial bid submission documents:

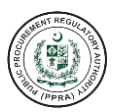

| Upload File                          | ×                                                   |
|--------------------------------------|-----------------------------------------------------|
| SELECT FILE                          |                                                     |
| No file chosen                       | ٦                                                   |
|                                      |                                                     |
| X Cancel                             | Click on this<br>button to<br>upload<br>attachment. |
| Click on<br>cancel to<br>discard the |                                                     |

v. After user has uploaded the financial bid submission document, click on upload button as shown below:

| Upload File                                        | ×        |
|----------------------------------------------------|----------|
| SELECT FILE                                        |          |
| 5bc93dc7-18ac-48d5-b4e4-ed9d36e01e8d.pdf           | Ţ        |
|                                                    |          |
| × Cancel                                           | 亡 Upload |
|                                                    | Tim      |
|                                                    |          |
| <ul> <li>Action performed successfully.</li> </ul> |          |

w. After the bid submission document has been uploaded, it will appear to the user as shown in the screen given below:

| ame: Asl | hir Published Date: Tuesday, Novemb | er 15,2022 Closing Date: Tuesday, November 22, 2022 | Digital Certificate<br>Info |
|----------|-------------------------------------|-----------------------------------------------------|-----------------------------|
| S.No     | Document Type   ↓   ∀               | Created Date 🗸 🕅                                    | Action                      |
|          | Technical Bid                       | Wednesday, November 16,2022                         | Lelete                      |
| 2        | Revised Technical Bid               | Thursday, November 17,2022                          | 🛃 Download 🗇 Delete         |
| 3        | Financial Bid                       | Thursday, November 17,2022                          | 🛃 Download 🗇 Delete         |
|          | SI                                  | nowing 1 to 3 of 3 entries << < 1 > >               | » 5 v                       |

- x. By using the buttons given on the right side of the screen, user can perform the following tasks:
  - i. Download uploaded attachment
  - ii. Delete uploaded attachment

#### SUPPLIER'S BID SUBMISSION FOR TWO STAGE TWO ENVELOPES (TSTE)

This section will demonstrate how supplier will submit bid against Two Stage Two Envelope bidding procedure.

a. Click on Bid submission as shown below:

| F-221100427                                                                                                    |                                                            |
|----------------------------------------------------------------------------------------------------|------------------------------------------------------------|
| Published Date: Wednesday, November 16, 2022. Closing Date: Thursday, December 1, 2022 Location: Rawalpindi                     | Jownload PA Published Documents                            |
|                                                                                                    | The                                                        |
| F-221100426                                                                                                    |                                                            |
| Published Date: Wednesday, November 16, 2022 Closing Date: Thursday, December 1, 2022 Location: Rawalpindi                      | 🛓 Download 🔄 PA Published Documents 🗘 Bid Submission       |
|                                                                                                    |                                                            |
| F-221100425                                                                                                    |                                                            |
| Procurement SSTE Published Date: Wednesday, November 16, 2022. Closing Date: Wednesday, November 30, 2022. Location: Rawalaindi | . Download . A Published Documents                         |
| · · · · · · · · · · · · · · · · · · ·                                                                                           |                                                            |
| F-221100423                                                                                                    |                                                            |
| Laboratory equipment TSTE                                                                                                    |                                                            |
| Published Date: Wednesday, November 16, 2022 Closing Date: Wednesday, November 30, 2022 Location: Rawalpindi                    | ( 2 Download ( 2 PA Published Documents ( 2 Bid Submission |
|                                                                                                    |                                                            |
| F-221100418                                                                                                    |                                                            |

b. After clicking on Bid Submission button, the following screen will appear:

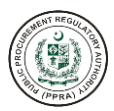

|     |               |              | attach a declaration<br>certificate for bid<br>submission |
|-----|---------------|--------------|-----------------------------------------------------------|
| .No | Document Name | Created Date | Certifice                                                 |
|     | Technical Bid |              | Click on this button to upload                            |
|     | Financial Bid |              | bid submission<br>document                                |

c. Before uploading bid submission document(s) the system will require users to add a digital certificate for the declaration of bid submission documents, click on Digital Certificate Info button as shown below

| Upload File |                       |                                                                   |                             |
|-------------|-----------------------|-------------------------------------------------------------------|-----------------------------|
|             |                       |                                                                   | Digital Certificate<br>Info |
| S.No        | Document Type   ∽   ∀ | Created Date → ¥                                                  | Action                      |
| 1           | Technical Bid         |                                                                   | ✓ Upload                    |
| 2           | Financial Bid         |                                                                   | Vpload                      |
|             | Showing 1 to 2        | of 2 entries $\langle \langle 1 \rangle \rangle \gg 5 \checkmark$ |                             |
|             |                       |                                                                   |                             |
| Cancel      |                       |                                                                   |                             |

d. After clicking on Digital Certificate button, the following screen will appear to the user:

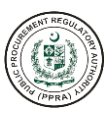

| Digital Certificate Info                                             |                                         |                       | ×                                          |
|----------------------------------------------------------------------|-----------------------------------------|-----------------------|--------------------------------------------|
| * Digital Certificate Issuer 🛈                                       |                                         |                       |                                            |
| Name                                                                 |                                         |                       |                                            |
| * Certificate Issue Date ①                                           |                                         |                       |                                            |
| * Certificate Expiry Date ③                                          |                                         |                       |                                            |
| I hereby declare that all the information valid digital certificate. | Click on<br>Save, to add<br>certificate | rate and I have digit | Cancel                                     |
|                                                                      |                                         |                       | Click on cancel<br>to discard the<br>task. |
| * Digital Certificate Issuer ①                                       |                                         |                       |                                            |
| Name                                                                 |                                         |                       |                                            |

i. Users are required to enter the issuer name. That can be any relevant person of that business i.e., owner of the business.

| Certificate I | ssue Date 🛈 |    |           |    |    |    |
|---------------|-------------|----|-----------|----|----|----|
| <             |             | No | vember 20 | 22 |    | >  |
| Su            | Мо          | Tu | We        | Th | Fr | Sa |
| 30            | 31          | 1  | 2         | 3  | 4  | 5  |
| 6             | 7           | 8  | 9         | 10 | 11 | 12 |
| 13            | 14          | 15 | 16        | 17 | 18 | 19 |
| 20            | 21          | 22 | 23        | 24 | 25 | 26 |
| 27            | 28          | 29 | 30        | 1  | 2  | 3  |
|               |             |    |           |    |    |    |

ii. Users are required to select the date of issuance for the certificate.

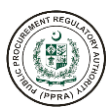

| Certificate E | xpiry Date 🛈 |    |           |    |    |    |
|---------------|--------------|----|-----------|----|----|----|
| <             |              | No | vember 20 | 22 |    | >  |
| Su            | Мо           | Tu | We        | Th | Fr | Sa |
| 30            | 31           | 1  | 2         | 3  | 4  | 5  |
| 6             | 7            | 8  | 9         | 10 | 11 | 12 |
| 13            | 14           | 15 | 16        | 17 | 18 | 19 |
| 20            | 21           | 22 | 23        | 24 | 25 | 26 |
| 27            | 28           | 29 | 30        | 1  | 2  | 3  |

iii. Users are required to select date of expiry for the certificate.

I hereby declare that all the information provided is accurate and I have digitally signed using valid digital certificate.

iv. Users are required to tick the above box for declaration and to proceed.

| Digital Certificate Info                                                                                                 | ×    |
|----------------------------------------------------------------------------------------------------|------|
| * Digital Certificate Issuer ①                                                                                           |      |
| Ashir                                                                                                    |      |
| * Certificate Issue Date 🛈                                                                                               |      |
| 16-11-2022                                                                                                    |      |
| * Certificate Expiry Date ①                                                                                              |      |
| 30-11-2022                                                                                                    |      |
| I hereby declare that all the information provided is accurate and I have digitally signed us valid digital certificate. | sing |
| Save Canc                                                                                                    | el   |
| <ul> <li>Action performed successfully.</li> </ul>                                                                       |      |

e. After clicking on Save button, your certificate information will be shown on the screen as given below:

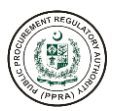

| ime: Ashir | Digital Certificate<br>Info |                                                           |          |
|------------|-----------------------------|-----------------------------------------------------------|----------|
| .No        | Document Type 🗸 🏹           | Created Date 🗸 🏹                                          | Action   |
|            | Technical Bid               |                                                           | V Upload |
|            | Financial Bid               |                                                           | V Upload |
|            | Showing 1 to 2 c            | of 2 entries $\langle \langle 1 \rangle \rangle > 5 \vee$ |          |

f. Users can update the digital certificate information by clicking on the Digital Certificate Info button as seen below:

| Jpload File |                       |                              |                             |
|-------------|-----------------------|------------------------------|-----------------------------|
|             |                       |                              | Digital Certificate<br>Info |
| S.No        | Document Type   ∽   ∀ | Created Date 🗸 🕅             | Action                      |
| 1           | Technical Bid         |                              | ✓ Upload                    |
| 2           | Financial Bid         |                              | ✓ Upload                    |
|             | Showing 1 to 2 of     | of 2 entries << < 1 > >> 5 < |                             |
|             |                       |                              |                             |
| Cancel      |                       |                              |                             |

g. After clicking the Digital Certificate Info, the following screen will appear to change the certificate information if the user wishes to:

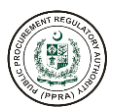

| Digital Cartificate Issuer                   |                    |
|----------------------------------------------|--------------------|
| Digital Certificate Issuer ()                |                    |
| Name                                         |                    |
| Certificate Issue Date 🛈                     |                    |
| 08-11-2022                                   |                    |
| Certificate Expiry Date 🛈                    |                    |
| 30-11-2022                                   |                    |
| I hereby declare that all the information pr | ovided is accurate |
|                                              |                    |

h. To upload technical bid submission document, click on Upload button as shown below:

| Jpload File |                       |                              |                             |
|-------------|-----------------------|------------------------------|-----------------------------|
|             |                       |                              | Digital Certificate<br>Info |
| S.No        | Document Type   ∽   ∀ | Created Date 🗸 🕅             | Action                      |
| 1           | Technical Bid         |                              | Vpload                      |
| 2           | Financial Bid         |                              | vu Ztin                     |
|             | Showing 1 to 2        | of 2 entries << < 1 > >> 5 ~ |                             |
|             |                       |                              |                             |
| Cancel      |                       |                              |                             |

i. After clicking on Upload button, the following screen will appear for uploading technical bid submission documents:

| Upload File                                   | ×                                                   |
|-----------------------------------------------|-----------------------------------------------------|
| SELECT FILE                                   |                                                     |
| No file chosen                                | ٦                                                   |
|                                               |                                                     |
| × Cancel                                      | Click on this<br>button to<br>upload<br>attachment. |
| Click on<br>cancel to<br>discard the<br>task. |                                                     |

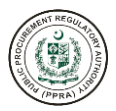

j. After user has uploaded the technical bid submission document, click on upload button as shown below:

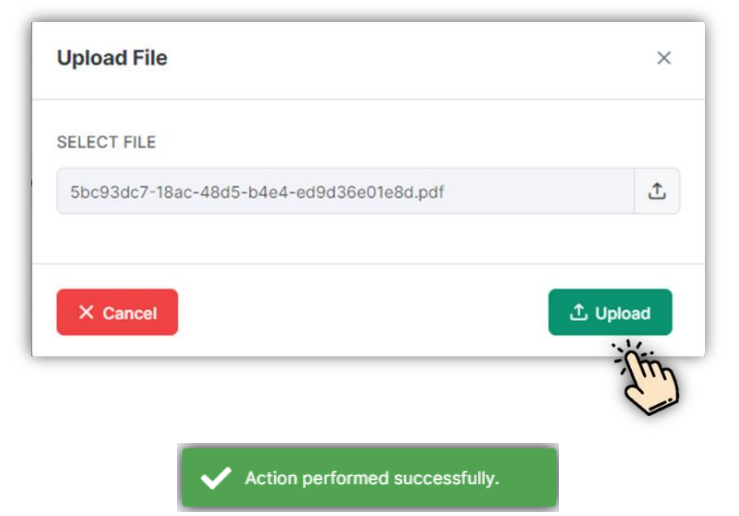

k. After the technical bid submission document has been uploaded, it will appear to the user as shown in the screen given below:

| pload F | Digital Certificate |                                         |                     |
|---------|---------------------|-----------------------------------------|---------------------|
| S.No    | Document Type 🗸 🏹   | Created Date      ∨                     | Action              |
| 1       | Technical Bid       | Wednesday, November 16,2022             | 🛃 Download 🔟 Delete |
| 2       | Financial Bid       |                                         | V Upload            |
| Cancel  | s                   | showing 1 to 2 of 2 entries << < 1 > >> | 5 ~                 |

- I. By using the buttons given on the right side of the screen, user can perform the following tasks:
  - i. Download uploaded attachment
  - ii. Delete uploaded attachment
- m. To upload financial bid submission document, click on Upload button as shown below:

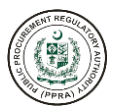

| ame: Asl | hir Published Date: Tuesday, Noveml | per 15,2022 Closing Date: Tuesday, November 29, 2022 | Digital Certificate<br>Info |
|----------|-------------------------------------|------------------------------------------------------|-----------------------------|
| .No      | Document Type   ↓   ∀               | Created Date   ↓   ⑦                                 | Action                      |
|          | Technical Bid                       | Wednesday, November 16,2022                          | 🛓 Download 🗇 Delete         |
|          | Financial Bid                       |                                                      | Vpload                      |
|          | s                                   | ihowing 1 to 2 of 2 entries << < 1 > >> 5            | ~                           |

n. After clicking on Upload button, the following screen will appear for uploading financial bid submission documents:

| Upload File                                   | ×                                                   |
|-----------------------------------------------|-----------------------------------------------------|
| SELECT FILE                                   |                                                     |
| No file chosen                                | ٦                                                   |
|                                               |                                                     |
| × Cancel                                      | Click on this<br>button to<br>upload<br>attachment. |
| Click on<br>cancel to<br>discard the<br>task. |                                                     |

o. After user has uploaded the financial bid submission document, click on upload button as shown below:

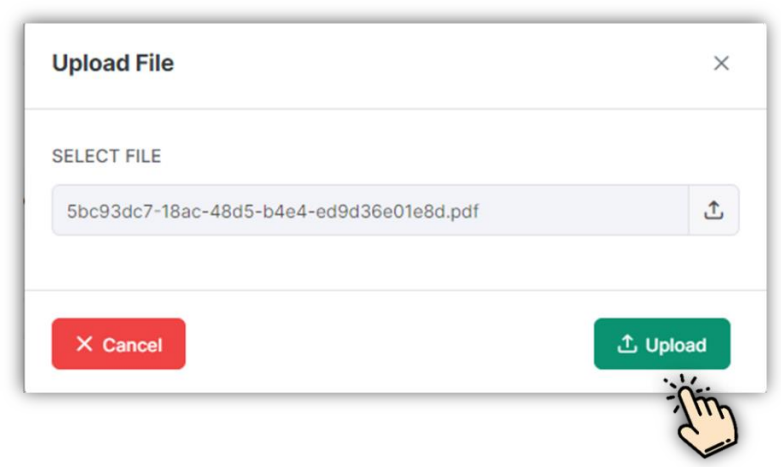

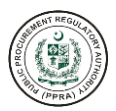

Action performed successfully.

p. After the bid submission document has been uploaded, it will appear to the user as shown in the screen given below:

| Ipload File(s)<br>Name: Ashir Published Date: Tuesday, November 15,2022 Closing Date: Tuesday, November 29, 2022 |                   |                                    |                                       |
|----------------------------------------------------------------------------------------------------|-------------------|------------------------------------|---------------------------------------|
| S.No                                                                                                    | Document Type 🗸 🏹 | Created Date → ¥                   | Digital Certificate<br>Info<br>Action |
| 1                                                                                                    | Technical Bid     | Wednesday, November 16,2022        | 🛃 Download 🗇 Delete                   |
| 2                                                                                                    | Financial Bid     | Wednesday, November 16,2022        | Download Delete                       |
|                                                                                                    | Showi             | ng 1 to 2 of 2 entries << < 1 > >> | 5 ~                                   |
| Cancel                                                                                                    |                   |                                    |                                       |

- q. By using the buttons given on the right side of the screen, user can perform the following tasks:
  - i. Download uploaded attachment
  - ii. Delete uploaded attachment
- r. After the user has finished uploading technical and financial bid submission documents, the system will notify user to upload revised technical bid and supplementary financial bid after the PA has uploaded and published Revised TORs, please see below screen for reference:

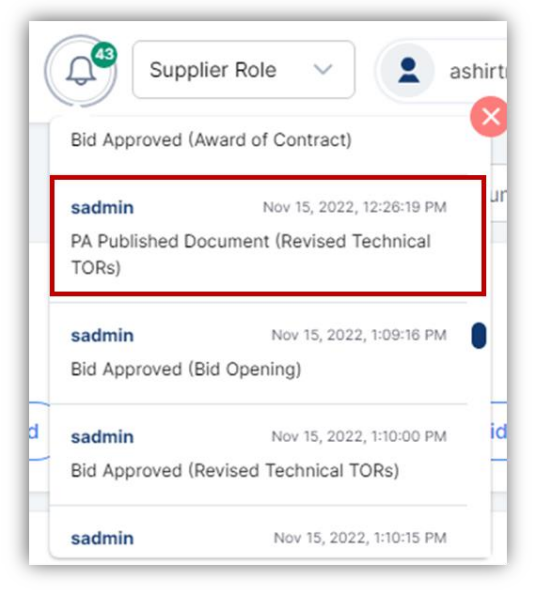

s. To upload revised technical bid submission document, click on Bid Submission as shown below:

| <                                                                                                    |                                                   |
|----------------------------------------------------------------------------------------------------|---------------------------------------------------|
| F-221100427                                                                                                  |                                                   |
| TSTE2                                                                                                    |                                                   |
| Published Date: Wednesday, November 16, 2022 Closing Date: Thursday, December 1, 2022 Location: Rawalpindi   | Download A PA Published Documents                 |
|                                                                                                    |                                                   |
|                                                                                                    | 1mg                                               |
| F-221100426                                                                                                  |                                                   |
| 100                                                                                                    |                                                   |
| Published Date: Wednesday, November 16, 2022 Closing Date: Thursday, December 1, 2022 Location: Rawalpindi   | Download PA Published Documents                   |
|                                                                                                    |                                                   |
| F-221100425                                                                                                  |                                                   |
| Procurement SSTE                                                                                             |                                                   |
| Published Date: Wednesday, November 16, 2022 Closing Date: Wednesday, November 30, 2022 Location: Rawalpindi | Download A Published Documents Did Bid Submission |
|                                                                                                    |                                                   |
|                                                                                                    |                                                   |
| F-221100423                                                                                                  | · · · · · · · · · · · · · · · · · · ·             |
| Laboratory equipment TSTE                                                                                    |                                                   |
| Published Date: Wednesday, November 16, 2022 Closing Date: Wednesday, November 30, 2022 Location: Rawalpindi | Download A PA Published Documents                 |
|                                                                                                    |                                                   |
|                                                                                                    |                                                   |
| F-221100418                                                                                                  |                                                   |
| Generation matched of t                                                                                      |                                                   |
| Section 3                                                                                                    |                                                   |

t. After clicking on Bid Submission button, the following screen will appear requiring user to upload revised technical bid:

| ame: Ash | ir Published Date: Tuesday, November 15,20 | 22 Closing Date: Tuesday, November 29, 2022 | Digital Certificate<br>Info |
|----------|--------------------------------------------|---------------------------------------------|-----------------------------|
| S.No     | Document Type → 🕅                          | Created Date 🗸 🍸                            | Action                      |
| 1        | Technical Bid                              | Wednesday, November 16,2022                 | 🛃 Download 🗇 Delete         |
| 2        | Financial Bid                              | Wednesday, November 16,2022                 | 🛃 Download 🗇 Delete         |
| 3        | Revised Technical Bid                      |                                             | V Upload                    |
| 4        | Supplementary Financial Bid                |                                             |                             |
|          | Showing 1                                  | to 4 of 4 entries << < 1 > >>               | 5 ~                         |

u. After clicking on Upload button, the following screen will appear for uploading revised technical bid submission documents:

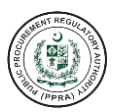

| Upload File                          |                                                     | ×        |
|--------------------------------------|-----------------------------------------------------|----------|
| SELECT FILE                          |                                                     |          |
| No file chosen                       |                                                     | ٦        |
|                                      |                                                     |          |
| × Cancel                             | Click on this<br>button to<br>upload<br>attachment. | 1 Upload |
| Click on<br>cancel to<br>discard the |                                                     |          |

v. After user has uploaded the revised technical bid submission document, click on upload button as shown below:

| Upload File                                        | ×        |
|----------------------------------------------------|----------|
| SELECT FILE                                        |          |
| 5bc93dc7-18ac-48d5-b4e4-ed9d36e01e8d.pdf           | Ţ        |
|                                                    |          |
| × Cancel                                           | 土 Upload |
|                                                    | - Ching  |
|                                                    |          |
| <ul> <li>Action performed successfully.</li> </ul> |          |

w. After the revised technical bid submission document has been uploaded, it will appear to the user as shown in the screen given below:

| ame: Asl | hir Published Date: Tuesday, November 15,202 | 2 Closing Date: Tuesday, November 29, 2022 | Digital Certificate<br>Info |
|----------|----------------------------------------------|--------------------------------------------|-----------------------------|
| .No      | Document Type   ↓   ♡                        | Created Date → ¥                           | Action                      |
|          | Technical Bid                                | Wednesday, November 16,2022                | 🛃 Download 🗇 Delete         |
|          | Financial Bid                                | Wednesday, November 16,2022                | 🛃 Download 🗇 Delete         |
|          | Revised Technical Bid                        | Wednesday, November 16,2022                | 🛃 Download 🗇 Delete         |
|          | Supplementary Financial Bid                  |                                            | V Upload                    |
|          | Showing 1 t                                  | 0 4 of 4 entries << < 1 > >>               | 5 ~                         |

- x. By using the buttons given on the right side of the screen, user can perform the following tasks:
  - i. Download uploaded attachment
  - ii. Delete uploaded attachment
- y. To upload supplementary financial bid submission document, click on Upload button as shown below:

| ame: Asl | III Published Date: Tuesday, November 15 | ,2022 Closing Date: Tuesday, November 29, 2022 | Digital Certificate<br>Info |
|----------|------------------------------------------|------------------------------------------------|-----------------------------|
| S.No     | Document Type 🗸 🏹                        | Created Date → 🍸                               | Action                      |
| 1        | Technical Bid                            | Wednesday, November 16,2022                    | 🛓 Download 🗇 Delete         |
| 2        | Financial Bid                            | Wednesday, November 16,2022                    | 🛃 Download 🗇 Delete         |
| 3        | Revised Technical Bid                    | Wednesday, November 16,2022                    | 🛃 Download 🗇 Delete         |
| 4        | Supplementary Financial Bid              |                                                | Vpload                      |
|          | Showir                                   | ng 1 to 4 of 4 entries << < 1 > >>             | 5 ~                         |

z. After clicking on Upload button, the following screen will appear for uploading supplementary financial bid submission documents:

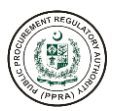

| Upload File                                   | ×                                                   |
|-----------------------------------------------|-----------------------------------------------------|
| SELECT FILE                                   |                                                     |
| No file chosen                                | ٦                                                   |
|                                               |                                                     |
| × Cancel                                      | Click on this<br>button to<br>upload<br>attachment. |
| Click on<br>cancel to<br>discard the<br>task. |                                                     |

aa. After user has uploaded the supplementary financial bid submission document, click on upload button as shown below:

| Upload File                              | ×        |
|------------------------------------------|----------|
| SELECT FILE                              |          |
| 5bc93dc7-18ac-48d5-b4e4-ed9d36e01e8d.pdf | Ţ        |
|                                          |          |
| × Cancel                                 | 土 Upload |
|                                          | - Zm     |
| Action performed successfully.           |          |

bb. After the supplementary financial bid document has been uploaded, it will appear to the user as shown in the screen given below:

| ame: <b>As</b> l | hir Published Date: Tuesday, November 15 | ,2022 Closing Date: Tuesday, November 29, 2022 | Digital Certificate<br>Info |
|------------------|------------------------------------------|------------------------------------------------|-----------------------------|
| S.No             | Document Type 🗸 🏹                        | Created Date 🖌 🏹                               | Action                      |
|                  | Technical Bid                            | Wednesday, November 16,2022                    | 🛃 Download 🗇 Delete         |
| 2                | Financial Bid                            | Wednesday, November 16,2022                    | Jownload Delete             |
| 3                | Revised Technical Bid                    | Wednesday, November 16,2022                    | 🛃 Download 🗇 Delete         |
| ļ                | Supplementary Financial Bid              | Wednesday, November 16,2022                    | 🛃 Download 🗇 Delete         |
|                  | Showin                                   | ng 1 to 4 of 4 entries << < 1 > >> 5           | 5 ~                         |

cc. By using the buttons given on the right side of the screen, user can perform the following tasks:

- i. Download uploaded attachment
- ii. Delete uploaded attachment

# TRAINING EVALUATION Forms

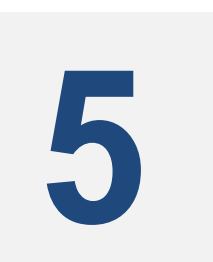

for e-Pak Acquisition and Disposal System

**TRAINER'S POST-TEST EVALUATION FORM**